# Merit Aktiva seadistused

# Sisukord

| Seadistused                                                  | 2  |
|--------------------------------------------------------------|----|
| Ettevõtte andmed                                             | 2  |
| Ettevõtte andmed                                             | 2  |
| E-arvete jm integratsioonide seadistus                       | 3  |
| Saadetud/vastuvõetud e-arvete aruanne                        | 8  |
| Ettevõtete arvu aruanne                                      | 8  |
| Minu konto                                                   | 8  |
| Kasutajad                                                    | 9  |
| Ettevõtte litsentsi info                                     |    |
| API seadistus                                                |    |
| Üldised seadistused                                          |    |
| Müügiarve seadistus                                          |    |
| Numbriseeriad                                                |    |
| Müügihinnad ja allahindlused (Aktiva Pro ja Premium paketis) |    |
| Viivise arvestuse seadistus (Aktiva Premium paketis)         |    |
| Saldoteatiste ja meeldetuletuste tekstid                     |    |
| Püsikommentaarid                                             |    |
| Riigid                                                       |    |
| Valuutad                                                     |    |
| E-posti seadistused                                          |    |
| Programmi keele valik                                        |    |
| Finantsi seadistused                                         | 25 |
| Kontoplaan                                                   |    |
| Käibemaks                                                    |    |
| Vaikimisi kontod                                             |    |
| Kasumiaruande seadistus (Aktiva Pro ja Premium paketis)      |    |
| Majandusaastad                                               |    |
| Andmete import                                               |    |
| Algsaldod                                                    |    |
| Kande numbrite järjestamine                                  |    |
| Dimensioonid                                                 |    |
| Osakonnad                                                    |    |
| Dimensioonid                                                 |    |
| Põhivarade grupid                                            |    |
| Põhivarade asukohad                                          |    |
| Põhivarade vastutajad                                        |    |
| Artikli grupid (Aktiva Pro ja Premium paketis)               |    |
| Kliendi grupid (Aktiva Pro ja Premium paketis)               |    |
| Tarnija grupid (Aktiva Pro ja Premium paketis)               |    |
| Laod (Aktiva Pro ja Premium paketis)                         |    |

# Seadistused

Menüüs **Seadistused** saate muuta oma ettevõtte andmeid, üldisi seadistusi, finantsi seadistusi ning lisada dimensioonide all osakondi, projekte jne.

| A Ettevõtte andmed                       | O Üldised seadistused                     | ,     Finantsi seadistused  | 💥 Dimensioonid        |
|------------------------------------------|-------------------------------------------|-----------------------------|-----------------------|
|                                          |                                           |                             |                       |
| Ettevőtte andmed                         | Müügiarve seadistus                       | Kontoplaan                  | Osakonnad             |
| E-arvete jm integratsioonide seadistus   | Numbriseeriad                             | Käibemaks                   | Dimensioonid          |
| Saadetud/vastuvõetud e-arvete aruanne    | Müügihinnad ja allahindlused              | Vaikimisi kontod            | Põhivarade grupid     |
| Aktivas digiteeritud dokumentide aruanne | Viivise arvestuse seadistus               | Majandusaastad              | Põhivarade asukohad   |
| Ettevőtete arvu aruanne                  | Saldoteatiste, meeldetuletuste jm tekstid | Kasumiaruande seadistus     | Põhivarade vastutajad |
| Minu konto                               | Püsikommentaarid                          | Andmete import              | Artikli grupid        |
| Kasutajad                                | Mõõtühikud                                | Algsaldod                   | Kliendi grupid        |
| Ettevõtte litsentsi info                 | Mõõtühikute teisendused                   | Kande numbrite järjestamine | Tarnija grupid        |
| API seadistus                            | Riigid                                    |                             | Laod                  |
|                                          | Valuutad                                  |                             |                       |
|                                          | E-posti seadistused                       |                             |                       |
|                                          |                                           |                             |                       |

# Ettevõtte andmed

#### Ettevõtte andmed

Menüüs **Ettevõtte andmed -> Ettevõtte andmed** kuvatakse ettevõtte üldinfo, mida saab vajadusel muuta ja täiendada.

| Kõik seaded     Ettevõtte andmed / Ettevõtte andmed |            |                               |                 |
|-----------------------------------------------------|------------|-------------------------------|-----------------|
|                                                     |            |                               |                 |
| Ettevõtte nimi                                      |            | Füüsilisest isikust ettevõtja |                 |
| Ettevõte OÜ                                         |            |                               |                 |
| Rg-kood                                             | Isikukood  | KMKR nr                       | KM kohustuslane |
| 1234567                                             |            | EE123456                      | Jah 🗸           |
|                                                     |            |                               |                 |
| Aadress                                             | Linn/asula | Sihtnumber                    | Maakond         |
|                                                     |            |                               |                 |
| Rilk                                                |            |                               |                 |
| ESTONIA                                             |            |                               |                 |
|                                                     |            |                               |                 |
| Telefon                                             | Mobiil     | E-post                        | Koduleht        |
|                                                     |            |                               |                 |
|                                                     |            |                               |                 |
| Ettevöttes on kasutusel kinnitusring                |            |                               |                 |
| Perioodilistel arvetel naitude sisestamine          |            |                               |                 |
|                                                     |            |                               | Salvesta        |

Ettevõtte andmete lisamisel teeb programm automaatse päringu Äriregistrisse. Kui kirjutate ettevõtte nime väljale firma nime, hakkab programm pakkuma sarnaste nimedega ettevõtteid. Klikkides sobiva nime peal, täidetakse automaatselt ettevõtte andmetes registrikoodi, käibemaksukohustuslase numbri ja aadressi väljad.

Ettevõtte andmete juures saab täiendavalt juurde lisada infot oma firma kohta, mis kuvatakse müügiarvel.

Aktiva Pro ja Premium paketis on võimalik kasutada kinnitusringi. Kinnitusringi kasutuselevõtmiseks tuleb märkida linnuke reale "**Ettevõttes on kasutusel kinnitusring**".

Kinnitusring tähendab, et tarnijate poolt saadetud e-arved saab ostuarveteks salvestada pärast kinnitamist selleks määratud isikute poolt.

Kinnitusringi kasutusele võtmist saab määrata ainult peakasutaja ning kinnitusringis saavad osaleda tasulise lisakasutaja litsentsiga kasutajad.

Kui ettevõte vajab perioodiliste arvete juures korteriühistu funktsioone näitude, koguste, hindade märkimiseks, siis märkige linnuke reale "**Perioodilistel arvetel näitude sisestamine**".

# E-arvete jm integratsioonide seadistus

| ← Kölk seaded Ettevõtte andmed / E-arvete jm integratsioonide seadistus |                |
|-------------------------------------------------------------------------|----------------|
|                                                                         |                |
| E-arvete vahetus teiste Merit Aktiva kasutajatega                       | Aktiveeritud 🗸 |
| Ostuarvete digiteerimine                                                | ×              |
| E-arvete operaator Finbite                                              | Aktiveeritud 🗸 |
| E-arvete operaator Telema                                               | *              |
| E-arvete operaator Soomes (Apix)                                        | ~              |
| Maksekeskus AS                                                          | ~              |
| Müügi-ja ostuarvete Import müügi-ja laotarkvaradest                     | v              |
| E-arve operaatoriks pank                                                | ~              |
| CostPocket                                                              | v              |
| Montonio makselink                                                      | ~              |

#### E-arvete saatmise ja vastuvõtmise aktiveerimine

E-arvete saatmise ja vastuvõtmise saate aktiveerida Merit Aktivas menüüs Seadistused -> Ettevõtte andmed -> E-arvete jm integratsioonide seadistus.

Allkirjaõiguslik isik saab e-arvete vahetuse teenused aktiveerida piiratud õigustega kasutajana.

Kokkuvõtva ja võrdleva info e-arve operaatorite kohta leiate aadressilt:

https://www.merit.ee/juhend/muud/Aktiva earve operaatorite kokkuvottev tabel.pdf

#### E-arvete vahetus teiste Merit Aktiva kasutajatega

Aktiveerige Merit Aktivas oma ettevõttele <u>tasuta</u> e-arvete saatmine ja vastu võtmine teiste Merit Aktiva kasutajatega.

| E-arvete vahetus teiste Merit Aktiva kasutajatega \land                                                                                                    |
|----------------------------------------------------------------------------------------------------|
| Athva kasutajatele e avvete saatmine ja neilt e avvete vastuvõtmine on tasuta. E-avvete vastuvõtmiseks on vald vaja teenus aktiveerida, mida saab teha juhatuse lijes ID-kaardi või mobili i-D-ga. Attiveerimisek silikkige rupule Aktiveeri teenus. E-avvete saatmiseks ei ole vaja saatjal aktiveerimist teha. |
| Aktheer                                                                                                    |
|                                                                                                    |

Kontot saab aktiveerida ettevõtte allkirjaõiguslik isik klikkides Aktiveeri ning autentides end ID-kaardiga või mobiil-iD-ga.

Kui allkirjaõiguslik isik on ennast Merit Aktivas konkreetses ettevõttes mõne muu autentimist vajava teenuse aktiveerimisega seoses tuvastanud, siis ei ole vaja e-arvete vahetuseks teiste Aktiva kasutajatega uuesti autentimist teha.

#### Ostuarvete digiteerimine

Peakasutaja saab Aktivas aktiveerida ostuarvete ja kinnitamata ostuarvete automaatse digiteerimise. Dokument digiteeritakse pärast manuse lisamist ostuarvele/kinnitamata ostuarvele klikkides ostuarvel "Dokumendi digiteerimine" ning see võtab aega vaid mõne sekundi. Automaatse digiteerimise keskmiseks täpsuseks Eestis loetakse 93%.

| Ostuarvete digiteerimine                                                                                                    | ^        |
|----------------------------------------------------------------------------------------------------|----------|
| Ostuarvete ja kinnitanata ostuarvete automaatset digiteerimist, mis võtab aega vaid mõned sekundid, saab aktiveerida peakasutaja. Autentimist ei ole vaja. Automaatse digiteerimise keskmiseks Eestis loetakse 93%. Ostuarvete ja kinnitamata ostuarvete digiteerimine on tasuline välja arvatud Merit Aktiva tasuta piintud mahuga paketi kasutajatel. Iga digiteeritud dokumendi eest on vaja tasuda Merit Tarivarale 15 senti pluss käibemaks. Teenust aktiveerides nõustute nimetatud tasuga. Teenust osutab CostPocket OU. | teenus,  |
|                                                                                                    | ktiveeri |

Tegemist on tasulise teenusega, mida osutab CostPocket OÜ, kuid arve teenuse kasutamise eest esitab Merit Tarkvara AS ettevõtte peakasutajale (koos litsentsi arvega).

#### E-arvete operaator Finbite

Finbite operaatorteenuse kaudu e-arvete saatmiseks ja vastuvõtmiseks on vaja sõlmida vastav

leping, mida ettevõtte allkirjaõiguslik isik saab teha Merit Aktivas klikkides <sup>Saada lepingu taotlus</sup> Vajalik on ID-kaardiga või mobiil-iD-ga autentimine.

| E-arvete operaator Finbite                                                                                                    | ^                     |
|----------------------------------------------------------------------------------------------------|-----------------------|
| Finblite kaudu e-arvete saatmiseks ja vastuvõtmiseks on vaja sõimida Finblitega keping. Teenus on tasuline. Tasu on keitav Finblite koduleheit.                                                                        |                       |
| Lepingu sõlmimise taotluse saatmiseks killikõge nupul "Saada lepingu taotlus". Taotlust saab saata juhatuse liige ID-kaardi või mobili-ID-ga. Kui taotlus on saadetud, siis saadab Finbite lepingu allikirjastamiseks. | Saada lepingu taotlus |
| Kasutan Finbites AINULT digiteerimisteenust. E-arveid vahetan Telema vm operaatori kaudu.                                                                                                    |                       |
| Kinnitusing Finbites - Kilitasise AINULT sits, kui kinnitati arveidi Finbites                                                                                                    |                       |
| Autentinisland operanter( journs                                                                                                    |                       |
|                                                                                                    |                       |
|                                                                                                    | Salvesta              |

#### Lepingu saab sõlmida ka otse Finbite kodulehel.

Pärast meilile saadetud lepingu allkirjastamist tuleb lepingus näidatud autentimiskood sisestada Aktivasse menüüs Seadistused -> Ettevõtte andmed -> E-arvete jm integratsioonide seadistus -> E-arvete operaator Finbite.

Ostuarvete vastuvõtmise jaoks tuleb operaatori info kinnitada Äriregistris <u>https://www.rik.ee/et/ettevotjaportaal</u>.

Finbitega sõlmitud teenuseleping on tasuline vastavalt ettevõtte ja Finbite vahelisele lepingule ning arve osutatud teenuse eest väljastatakse lepingu sõlminud ettevõttele.

Kui ettevõte kasutab Finbites digiteerimise teenust, kinnitusringi või e-arvete saatmist panka, siis peab Finbitega olema sõlmitud vastav leping.

Finbite digiteerimise teenust on võimalik kasutada eraldiseisvalt, st e-arvete saatmine ja vastuvõtmine võib olla aktiveeritud ka teise operaatoriga, nt Telema.

Kui olete sõlminud Finbitega lepingu ainult digiteerimisteenuse kohta, siis märkige seadistustes e-arve operaator Finbite juures linnuke reale

✓ Kasutan Finbites AINULT digiteerimisteenust. E-arveid vahetan Telema vm operaatori kaudu.

Kui kasutate kinnitusringi Finbites, märkige see Aktiva seadistustes linnukesega real

✔ Kinnitusring Finbites - Iülita sisse AINULT siis, kui kinnitad arveid Finbites

#### E-arvete operaator Telema

Operaatori Telema teenused aktiveerides saate saata ja vastu võtta e-arveid.

Teenuse aktiveerimine on firmapõhine ning eraldi on võimalik aktiveerida müügiarvete saatmine ja ostuarvete vastuvõtmine.

Selleks, et kasutada Telema arvete kinnitusringi ja digiteerimise teenuseid, tuleb sõlmida eraldi leping Telemaga.

| E-arvete operaator Telema                                                                                                    |
|----------------------------------------------------------------------------------------------------|
| Mügigarvete e-arvera saatmist saab aktiveerida peakasutaja, autentimist ei ole vaja. Alates 01.07.2020 on Telema kaudu e-arvete saatmine tasuline, välja arvatud Merit Aktiva tasuta piiratud mahuga paketi kasutajatel. Iga saadetud e-arve eest on vaja tasuda Merit Tarkvarale 8 senti pluss käibemaks.<br>Teenust aktiveerides noksutte nimetatud tasuga.                                                                                                    |
| Aktiveeri mäigiarete saatmine                                                                                                    |
| Lisaks möligiarvete sastmisele e-arvena soovin kaustads ka Telema EDI teenust (elektroonset kaubatehingute vahenduse teenust). Telendavalt on vajalik aktiveerida EDI arvets sastmine ka nende kilentide kaartidel, kellega oled vastava lepingu sõlminud.                                                                                                    |
| Obtained: Television and the second second s |
| Aktiveri ostuarvete vastuolitmine                                                                                                    |

Müügiarvete saatmise Telema kaudu saab aktiveerida Merit Aktiva peakasutaja klikkides Aktiveeri müügiarvete saatmine . Allkirjaõigusliku isiku autentimist ei ole vaja ning müügiarveid saab e-arvena saata kohe pärast aktiveerimist.

E-arvete vastuvõtmise Telema kaudu peab aktiveerima ettevõtte allkirjaõiguslik isik klikkides Aktiveeri ostuarvete vastuvõtmine ning seejärel autentides end ID-kaardiga või mobiil-iD-ga.

Telema kaudu ostuarvete vastuvõtmise aktiveerimisel saadetakse sama päeva õhtul Äriregistrisse operaatori info, mis tuleb järgmisel päeval ettevõtte allkirjaõigusliku isiku poolt kinnitada aadressil <u>https://www.rik.ee/et/ettevotjaportaal</u>. Pärast operaatori kinnitamist Äriregistris saab hakata e-arveid vastu võtma.

Teenus on tasuline ning arve Telema teenuse kasutamise eest väljastab Merit Tarkvara koos litsentsiarvega, millel on lisarida saadetud ja vastuvõetud e-arvete kohta..

## E-arvete saatmine Soome klientidele

Merit Aktivast e-arvete saatmiseks Soome klientidele on vaja luua kasutajakonto Soome earve operaatori Apix Messaging Oy juures. E-arvete saatmine ja vastuvõtmine on Soomes tasuline teenus.

Täpsema juhendi e-arvete saatmise aktiveerimiseks Soome klientidele Merit Aktivas leiate:

https://www.merit.ee/juhend/muud/e-arvete\_saatmine\_soome\_klientidele.pdf

# Maksekeskus AS-i pakutav pangalingi teenus

Maksekeskuse pakutav pangalingi teenus võimaldab saata klientidele e-mailiga arveid koos arve tasumise lingiga.

Maksekeskus AS poolt pakutava pangalingi teenuse kasutusele võtmiseks on vaja sõlmida leping Maksekeskus AS-ga ja Merit Aktivas on vaja teha järgmine seadistus:

- Lisage pankade nimekirja pank "Maksekeskus AS" (menüüst Maksed -> Pangad).
- Seadistage ühendus menüüst: Seadistused -> E-arvete jm integratsioonide seadistus > Maksekeskus AS (sisestage kaupmehe kood ja valige pankade nimekirjast lisatud pank)
- Lisage e-posti seadistuses (menüü Seadistused -> Üldised seadistused -> E-posti seadistused) müügiarve vaikimisi sõnumisse muutuja "Maksekeskuse link arve tasumiseks". Näiteks täiendage teadet tekstiga: "Lihtsaim viis arvet tasuda on vajutada allolevale nupule "Maksan arve" " ja seejärel valige muutuja.

Klientide poolt pangalingi kaudu tehtud arvete tasumised laekuvad automaatselt Aktivasse panka "Maksekeskus AS".

# Müügi- ja ostuarvete import failist (Merit Aktiva Pro ja Premium paketis)

Lisaks e-arvete kasutamise võimalusele, mis on kõige mugavam ja vähem tööd nõudev variant, on võimalik müügi- ja ostuarveid Aktivasse importida ka xml-failist.

Arvete importimiseks on vaja tellida litsents ettevõttele, kuhu arveid importida soovite. Litsentsi on vaja igale firmale, kuhu soovite arveid importida. Arvete impordifunktsiooni saab kasutada Aktiva Pro ja Premium paketis. Arvete impordi eelduseks on Aktiva jaoks sobivas formaadis xml-faili genereerimise võimalikkus, mille tavaliselt teeb müügiprogramm (kassasüsteem, veebipood vms). Impordiformaadi kirjeldus on kättesaadav Merit Tarkvara kodulehel:

https://www.merit.ee/juhend/muud/aktiva myygi ja ostuarvete impordifaili formaat.pdf

https://www.merit.ee/juhend/muud/sales and purchase invoice import format in merit \_aktiva.pdf

#### E-arve operaatoriks pank

Kui Teie ettevõte saadab e-arveid panka ning pank osutab operaatori teenust, mille raames edastatakse e-arved ka teistesse pankadesse, siis valige pank ning sisestage lepingu number.

Kui olete valinud e-arve operaatori panga ning sisestanud lepingu numbri, koostage menüüs **Maksed -> E-arvete koondfail panka** fail e-arvete importimiseks panka. Panga valik jätke tühjaks, et failis oleksid kõikide klientide e-arved olenemata kliendi pangast.

E-arveid saavad pankadesse saata Aktiva Pro ja Premium paketi kasutajad.

## <u>CostPocket</u>

CostPocketi äpiga saate võtta kasutusele ostutšekkide digiteerimise. Lisaks on võimalik digiteerida ostuarveid ja muid kuluaruandeid, mis saadetakse ettevõttele e-mailiga.

Täpsem info CostPocketi integratsiooni kohta on leitav aadressilhttps://costpocket.com/et/learn/meritaktiva

#### Montonio makselink

Montonio makselingi kasutamisel lisatakse igale e-postiga väljastatavale arvele unikaalne makselink, mille vahendusel on lõppkliendil võimalik arve kiirelt ja mugavalt paari kliki vahendusel enda kodupangas tasuda.

Teenuse kasutamine eeldab vastava lepingu sõlmimist Montonioga ning Merit Aktivas on vaja teha järgmine seadistus:

- Lisage pankade nimekirja pank "Montonio" (menüüst Maksed -> Pangad).

Seadistage ühendus menüüst: Seadistused -> E-arvete jm integratsioonide seadistus > Montonio makselink (valige pankade nimekirjast lisatud Montonio pank ja sisestage Montonio lehelt võetud avalik ja salajane võti).

- Lisage e-posti seadistuses (menüü Seadistused -> Üldised seadistused -> E-posti seadistused) müügiarve vaikimisi sõnumisse muutuja "Montonio link arve tasumiseks".

Näiteks täiendage teadet tekstiga: "Arve mugavaks tasumiseks otse pangas vajuta alloleval lingil:" ja seejärel valige muutuja.

Klientide poolt pangalingi kaudu tehtud arvete tasumised laekuvad automaatselt Aktivasse panka "Montonio".

Täpsem juhend on aadressil: <u>https://www.merit.ee/juhend/muud/montonio-makselingi-lisamine-kirjale.pdf</u>

#### Saadetud/vastuvõetud e-arvete aruanne

Merit Aktivas on võimalik menüüs Seadistused -> Ettevõtte andmed -> Saadetud/vastuvõetud e-arvete aruanne koostada aruannet valitud perioodi kohta saadetud ja vastu võetud e-arvete liikumiste kohta erinevate operaatorite lõikes.

| K20k seaded     Etsevötte andmed / Saadetud/vastuvõetud e-arvete aruanne |                                                       |            |           |                 |   |                |  |  |  |
|--------------------------------------------------------------------------|-------------------------------------------------------|------------|-----------|-----------------|---|----------------|--|--|--|
| Täna   Elle   Jooksev kuu   Eelmine kuu   Eelmine k                      | Tilna   Elle   Jooksevkuu   Eelmine kuu   Eelmine kuu |            |           |                 |   |                |  |  |  |
| Alates                                                                   |                                                       | Kuni       | Operaator | Ettevõte        |   |                |  |  |  |
| 01.02.2025                                                               | 8                                                     | 28.02.2025 | Telema 🗸  | Kõik ettevõtted | ~ | Koosta aruanne |  |  |  |
|                                                                          |                                                       |            |           |                 |   |                |  |  |  |

Tasuline lisakasutaja näeb saadetud/vastuvõetud e-arvete aruandes ainult nende ettevõtete infot, kus ta on kasutajaks lisatud.

#### Ettevõtete arvu aruanne

Ettevõtete arvu aruandes on näidatud sisse loginud kasutaja poolt loodud ettevõtteid, milles sama kasutaja on peakasutaja. Ettevõtete andmetes oleva registrikoodi järgi tehakse aruande koostamisel päring Äriregistrisse. Kui olemasoleva registrikoodiga ettevõte on Äriregistris olemas, siis näidatakse aruandes ka Äriregistris registreeritud ettevõtte nime.

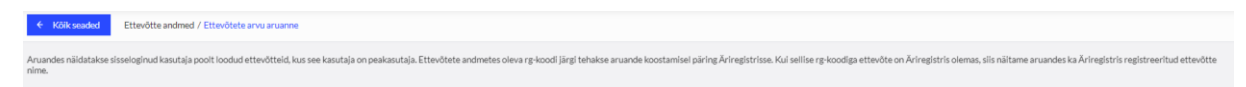

# Minu konto

Menüüs **Ettevõtte andmed -> Minu konto** saab kasutaja määrata enda kasutajakontole vaikeväärtuseks konkreetse osakonna ja lao. Kasutaja sidumist osakonna ja laoga kasutatakse näiteks siis, kui müügiarvete väljastaja koostab arveid alati ainult ühes osakonnas või ühest laost. Sel juhul pakutakse müügiarvele automaatselt vaikimisi määratud osakonda ja/või ladu.

Kasutajaga seotud osakond ja ladu ei tähenda, et kasutaja ei saaks sisestada andmeid teistesse ladudesse ja osakondadesse, see on mõeldud ainult mugavamaks tööks.

Minu konto all saab vajadusel muuta salasõna, millega programmi sisenetakse. Muutmiseks tuleb esmalt sisestada kehtiv salasõna ning seejärel uus salasõna. Uue salasõnaga on võimalik edaspidi Aktivasse sisse logida.

Kui programmi kasutamisel esineb laadimise või vormindamisega seotud probleeme, siis on abiks vahemälu (küpsiste) kustutamine.

| Kolikseaded Ettevötte andmed / Minu konto                                                                                                    |                                                                                                    |                                 |
|----------------------------------------------------------------------------------------------------|----------------------------------------------------------------------------------------------------|---------------------------------|
| Kasutaja konto valkeväärtused                                                                                                    |                                                                                                    |                                 |
| Validmid pakutav esakond                                                                                                    | Valikimisi pakutav ladu                                                                             |                                 |
| · · · · · · · · · · · · · · · · · · ·                                                                                                    |                                                                                                    | ~                               |
|                                                                                                    |                                                                                                    | Salvesta                        |
|                                                                                                    |                                                                                                    |                                 |
| Parooli vahetus                                                                                                    |                                                                                                    |                                 |
| Salasõna                                                                                                    |                                                                                                    |                                 |
|                                                                                                    |                                                                                                    |                                 |
| Uussalasõna                                                                                                    |                                                                                                    |                                 |
| Korda salasõna                                                                                                    |                                                                                                    |                                 |
|                                                                                                    |                                                                                                    |                                 |
|                                                                                                    |                                                                                                    | Muuda salasõna                  |
|                                                                                                    |                                                                                                    |                                 |
| Programmi kasutamisel brauseris salvestatakse vahemällu ja küpsisefailide abil programmi seadistusi. Vahemälu tühjendamine ja küpsisefailide kustutamine lahendab näiteks laadimise või vor | mindamisega seotud probleemid. Vahemälu puhastamisel logitakse teid automaatselt programmist välja. |                                 |
|                                                                                                    |                                                                                                    | Vahemālu (küpsiste) kustutamine |
| Ona seasostastest ja eelistustest norakse prausen konaikus manatjocaistorage), voimaike vorminduse ja seasistuste maiu probleemise siovirtaine punastasa ka locaistorage t.                 |                                                                                                    | LocalStorage kustutamine        |
|                                                                                                    |                                                                                                    |                                 |
|                                                                                                    |                                                                                                    |                                 |
| Kontot saab xustutasa kasutaja, kes on kogepealt kustutanud ettevõtted. Seosed teiste ettevõttetega kustutatakse automaatselt. Kasutajaga on seotud omanikuna või lisakasutajana ettevõtte  | IS: ARTIVAS 68 Ja PALLIAS 28                                                                        |                                 |
|                                                                                                    |                                                                                                    | Kustuta kasutaja                |

# Kasutajad

Menüüs **Ettevõtte andmed -> Kasutajad** saate peakasutajana hallata firmade kasutajaid ja nende õigusi.

| Köik seaded     Ettevõtte andmed / Kasutajad |                 |                   |
|----------------------------------------------|-----------------|-------------------|
| + Uus kasutaja                               |                 | XLS               |
| E-post                                       | Kasutajaõigused | Kasutaja ilik     |
|                                              | Muuda           | Peakasutaja       |
|                                              | Muuda           | Pliratud kasutaja |
|                                              | Muuda           | Kasutaja          |

Aktivas on kolme liiki kasutajaid:

#### 1) peakasutaja

Programmi litsents on seotud peakasutaja e-posti aadressiga. Aktivasse uue firma lisaja on selles ettevõttes peakasutaja, kes saab juurde lisada teisi kasutajaid ning määrata nende kasutajaõigusi. Samuti on võimalik peakasutaja õigusi ühelt kasutajalt teisele anda läbi kasutajaõiguste muutmise. Peakasutajal on programmis kõik õigused.

2) tasuline lisakasutaja

Aktiva Pro ja Premium paketis saate lisada programmi täiendavalt samaaegseid kasutajaid, kellel on juurdepääs kõikidele menüüpunktidele selles andmebaasis, kuhu ta on kasutajaks lisatud. Kasutaja lisamiseks on vajalik lisakasutaja litsents. Vaikimisi on kasutajal kõikide menüüpunktide vaatamise ja muutmise õigused, kuid peakasutaja võib neid õigusi muuta.

#### 3) piiratud õigustega kasutaja

Piiratud õigustega kasutajad saavad müügiarvete koostamiseks juurdepääsu menüüle **Müük** ja müügiga seotud seadistustele. Piiratud õigustega kasutajaid võib lisada programmi piiramatult ja tasuta.

Piiratud õigustega kasutajal puudub Merit Aktiva Premium paketis juurdepääs menüüsse Müük -> Pakkumised.

| Uu   | e kasutaja lisamiseks klikkige | + Uus kasutaja |  |  |  |               |          |   |
|------|--------------------------------|----------------|--|--|--|---------------|----------|---|
| Lisa | asutaja                        |                |  |  |  |               | Sulge    | × |
|      | E-post                         |                |  |  |  |               |          |   |
|      | lisakasutaja@gmail.com         |                |  |  |  |               |          |   |
|      |                                |                |  |  |  | Lisa kasutaja | Katkesta |   |

Kasutajaõiguste määramiseks või muutmiseks klikkige kasutaja real veerus "kasutajaõigused" nupule Muuda.

Avanenud kasutajaõiguste tabelis saab erinevatele menüüpunktidele seadistada vaatamise ja/või muutmise õigusi.

Kinnitusringi kasutamisel saavad kinnitamata ostuarvete kinnitajaks olla täisõigustega lisakasutajad.

Kui kasutaja peab kinnitama kõiki e-arveid (menüüs **Ost -> Kinnitamata e-arved**), siis märkige kasutajaõigustes sellele kasutajale sisse linnukesed:

| 🗌 E-ostuarvete kinnitaja                  |  |
|-------------------------------------------|--|
| 🗌 Saada kinnitamiseks automaatne teade    |  |
| Näita vaikimisi ainult kinnitamata arveid |  |
|                                           |  |

Sellisel juhul saadetakse e-arve laekumisel automaatne teade kinnitajale ja raamatupidaja ei pea kinnitajaid käsitsi arvele lisama.

Pro ja Premium paketis saab peakasutaja määrata piiratud õigustega ja tasulisele lisakasutajale seadistuse "Näita kasutajale ainult tema salvestatud dokumente dokumentide nimekirjades".

Näita kasutajale ainult tema salvestatud dokumente dokumentide nimekirjades

Kui vastav määrang on kasutajale tehtud, siis kasutaja näeb ainult tema poolt salvestatud dokumente järgmistes nimekirjades: müügiarved, pakkumised, perioodilised arved, ostuarved, kuluaruanded, pearaamatu kanded, lao liikumised. Seda eeldusel, et nende menüüde kasutamine on kasutajatel lubatud.

Premium paketis on täiendavalt võimalik märkida:

| Näita kasutajale ainult tema poolt kinnitatud ostuarveid        |      |
|-----------------------------------------------------------------|------|
| C Kasutajal on keelatud kinnitamata ostuarvet salvestada ostuar | veks |

Kui kasutajale on märgitud, et talle näidatakse ainult tema poolt kinnitatud ostuarveid, siis näeb kasutaja ainult talle kinnitamisele suunatud või tema poolt kinnitatud ostuarveid menüüs "Kinnitamata ostuarved" või "Ostuarved".

Kui arveid peaks kinnitama erinevad isikud, siis kasutajaõigustes ei ole vaja kinnitajaid määrata ja raamatupidaja peab arvete käsitlemisel ise valima igale arvele kinnitajad.

Märkige kasutajaõiguste juures linnuke reale "Ära näita reklaamteateid", et ettevõttesse lisatud kasutajatele ei näidataks programmi teadete all Merit Tarkvara poolt väljastatud reklaamteateid.

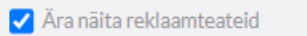

Kasutajatele näidatakse sel juhul programmis teadete all versiooniuuendustega seotud infot ja muud infot, mis ei ole konkureeriv peakasutajale.

#### Kasutajate haldamine Merit Aktiva töölaual

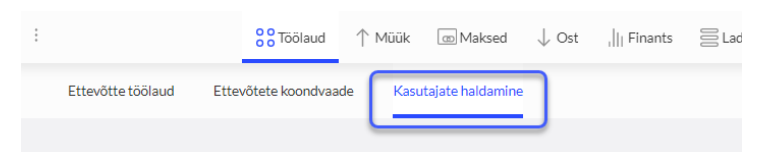

Töölaual kasutajate haldamise vaates näidatakse ainult neid ettevõtteid, kus kasutaja ise on peakasutaja ja kasutajaid, keda see sama peakasutaja on kutsunud neisse ettevõtetesse lisakasutajateks.

Kui klikkida ettevõtte nimel, siis näidatakse selle ettevõtte kasutajaid. Kui klikkida kasutaja nimel, siis näidatakse selle kasutajaga seotud ettevõtteid. Samas saab muuta ka kasutajate õiguseid.

Kasutaja lisamiseks ettevõttesse klikkige

, kasutaja eemaldamiseks

ning

kasutajaõiguste määramiseks või muutmiseks

Uue kasutaja saate ettevõttele lisada samuti kasutaja nime lohistamisega konkreetse ettevõtte nime peale.

| Ettevõtte töölaud Ettevõtete koondvaade | Kasutajate haldamine   |                           |                           |
|-----------------------------------------|------------------------|---------------------------|---------------------------|
| Juhend Litsentsi info                   |                        |                           | Niita taulisi kakasutajak |
| Ettevőtete nimekiri                     | ۵                      | Kasutajate nimekiri       | 0                         |
| Ettevõte 1 OÜ                           | 0                      | piiratud.kasutaja@mail.ee |                           |
| Ettevõte 2 OÜ                           | Piiratud õigustega 🖉 🔘 |                           |                           |
|                                         | -                      |                           |                           |

Kasutajate haldamise töölehel klikkides Näita tasulisi lisakasutajaid saab peakasutaja vaadata, kes on tema poolt kutsutud tasulised lisakasutajad.

## Ettevõtte litsentsi info

Ettevõtte litsentsi info all saab kontrollida Aktiva litsentsi infot, kus on märgitud peakasutaja e-maili aadress, programmi versioon, täisõigustega lisakasutajate arv ja litsentsi kehtivusaeg.

#### API seadistus

Teiste tarkvarade andmevahetust Aktivaga API kaudu on võimalik teha Merit Aktiva Pro ja Premium paketis.

Erandiks on dokumentide digiteerimise teenused (CostPocket, Envoice ja Fitek), mida saab kasutada kõikides Merit Aktiva pakettides. Samuti saab kõikides pakettides saata ja vastu võtta e-arveid, kasutada otseühendusi pankadega, saata KMD e-maksuametisse ning programmist Merit Palk saata palgaarvestuse pearaamatu kannet Aktivasse.

API võti ja ID koostatakse peakasutaja poolt iga integreeritava tarkvara jaoks eraldi.

Juhendid ja näited API kohta on leitavad aadressil https://api.merit.ee/ .

# Üldised seadistused

#### Müügiarve seadistus

Müügiarve seadistustes saate muuta müügiarvete, ning Aktiva Premium paketis pakkumiste ja saatelehtedega müügi vaikimisi seadistused enda ettevõttele sobivaks.

| ← Kõik seaded Üldised seadistused / Müügiarve seadistus |                                                            |    |                                 |                    |   |                             |          |
|---------------------------------------------------------|------------------------------------------------------------|----|---------------------------------|--------------------|---|-----------------------------|----------|
| Müüglarve seadistus Müüglarve disain                    |                                                            |    |                                 |                    |   |                             |          |
|                                                         |                                                            |    |                                 |                    |   |                             |          |
| Ettemaksu %                                             |                                                            |    | Aegumine/maksetingimus päevades |                    |   |                             |          |
|                                                         |                                                            | 50 |                                 |                    |   |                             | 14       |
|                                                         |                                                            |    |                                 |                    |   |                             |          |
| Müüglarve kuupäev                                       | Maksetingimus päevades                                     |    | Intress                         |                    |   | Arve ümardus                |          |
| Eelmise arve kuupäev                                    |                                                            | 7  | 0,050                           | Salvesta kõikidele |   | 0                           | ~        |
|                                                         |                                                            |    |                                 |                    |   |                             |          |
| Arve väljastaja                                         | Perioodiliselt arvelt müügiarve koostamisel võta müügihind |    |                                 |                    |   | Artiklite järjestus arvetel |          |
|                                                         | perioodiliselt arvelt                                      |    |                                 |                    | ~ | Koodi järgi                 | ~        |
| Trükl ridadele laoartikli kood                          |                                                            |    |                                 |                    |   |                             |          |
| Trüki "Võttis vastu"                                    |                                                            |    |                                 |                    |   |                             |          |
| Trükl viltenumber                                       |                                                            |    |                                 |                    |   |                             |          |
| Trüki ilma hindadeta PDF                                |                                                            |    |                                 |                    |   |                             |          |
| <ul> <li>Trüki arvele kliendi kontaktisik</li> </ul>    |                                                            |    |                                 |                    |   |                             |          |
| Lubatud on saatelehega müük koondarvele                 |                                                            |    |                                 |                    |   |                             |          |
|                                                         |                                                            |    |                                 |                    |   |                             |          |
|                                                         |                                                            |    |                                 |                    |   |                             | Sabaarta |

**Ettemaksu %** - kui Teie ettevõtte ettemaksu protsent erineb programmis vaikimisi olevast 50%-st, siis tehke vastav muudatus. Tellimusi ja ettemaksuarveid koostades tuleb automaatselt seadistusetes määratud %, mida saate vajadusel tellimustel ja ettemaksuarvetel muuta.

Aegumine/maksetingimus päevades – sisestage päevade arv, mille põhjal pakkumiste, tellimuste, ettemaksuarvete koostamisel märgitakse automaatselt aegumise või maksetähtpäva kuupäev

**Müügiarve kuupäev**– uue müügiarve sisestamisel saate valida, kas programm pakub müügiarve vaikimisi kuupäevaks eelmise müügiarve kuupäeva või jooksva kuupäeva.

**Maksetingimus päevades** – müügiarvetel kasutatav maksetähtaeg. Kui mõnele kliendile rakendatakse määratust erinevat maksetähtaega, siis saab seda kliendikaardil või müügiarvel muuta.

**Intress** – viivise protsent, mis trükitakse vaikimisi müügiarvetele ja lisatakse kliendi kaardile. Vaikimisi määratud viivise protsenti on võimalik muuta nii kliendi kaardil kui ka müügiarvel.

Vajadusel saate muuta viivise protsenti korraga kõikidel kliendi kaartidel. Selleks kirjutage müügiarve seadistuste aknas intressi reale uus intressimäär ning klikkige

Salvesta kõikidele

Aktiva Standard ja Pro paketis programm viiviseid ei arvuta. Väli on informatiivne.

Merit Aktiva Premium paketis on võimalik teha viivisearvestust ning koostada viivisearveid.

Arve ümardus – valige, millise täpsusega müügiarve lõppsummat ümardatakse.

Arve väljastaja – kui lisate väljale arve väljastaja nime, trükitakse see müügiarvele.

**Perioodiliselt arvelt müügiarve koostamisel võta müügihind** – valige, kas müügiarve koostamisel perioodilistelt arvetelt võetakse hind perioodiliselt arvelt või müügihindade ja allahindluste tabelist.

**Artiklite järjestus arvetel** – saate valida, kas artiklite valimisel arve ridadele on artiklite järjestus valiku nimekirjas koodi või nimetuse järgi.

**Trüki ridadele laoartikli kood** – märkige linnukesega aktiivseks kui soovite laokaupade müügiarvetel lisada kauba kirjelduse ette laoartikli koodi.

**Trüki "Võttis vastu"** – märkides linnukesega aktiivseks trükitakse müügiarve alla rida "Võttis vastu"

**Trüki viitenumber** – märkige linnukesega aktiivseks, kui soovite müügiarvetel kasutada viitenumbreid. Viitenumbrid aitavad panga väljavõtte importimisel tuvastada arveid. Viitenumbrite arvutamiseks on kaks võimalust:

- 1) Viitenumber arvutatakse müügiarve numbri põhjal.
- 2) Kasutatakse kliendipõhist viitenumbrit. Kliendi kaardil täidetakse viitenumbri alusnumbri väli.

**Trüki ilma hindadeta PDF** – märkides linnukese reale "trüki ilma hindadeta PDF", tekib müügiarvel PDF nupul kaks trükivormi: PDF hindadega ja PDF ilma hindadeta. PDF ilma hindadeta on dokument, mida kasutatakse kauba saatmisel kliendile.

**Trüki arvele kliendi kontaktisik** – märkige linnuke reale kui soovite müügiarve PDF-väljundis näidata kliendi kontaktisiku andmeid (info kliendi kaardilt realt "kontakt").

Merit Aktiva Premium paketis saate seadistada koondarvetega müügi märkides linnukese reale "**Lubatud on saatelehega müük koondarvele**" ning valides pearaamatu konto, mida kasutatakse saatelehega müügi korral nõuete kontona.

See ei tohi olla "Ostjatelt laekumata arved", kuna saatelehe alusel ei teki veel kliendile võlgnevust. Vajadusel lisage kontoplaani näiteks konto "1222 – Saatelehega müük koondarvele".

Saatelehtede nummerdamiseks soovitame lisada saatelehe numbri prefiksi nt STL-. Kui soovite koondarveid nummerdada müügiarvete üldise numeratsiooniga, siis sisestage järgmiseks koondarve numbriks 0.

#### Müügiarve disain

Kujundage müügiarve kasutades erinevaid logosid ja värve. Merit Aktiva Pro ja Premium saate arvevormi siduda osakonnaga, kliendiga või kliendigrupiga. Näiteks olukorras kus erinevad osakonnad tegelevad erinevate toodete/teenuste müügiga, koostatakse müügiarve vastava osakonna arvevormi põhjal.

| ← Kõik seaded Üldi  | ised seadistused / Müügian | rve seadistus |                                         |                          |                                              |                               |
|---------------------|----------------------------|---------------|-----------------------------------------|--------------------------|----------------------------------------------|-------------------------------|
| Müügiarve seadistus | Müügiarve disain           |               |                                         |                          |                                              |                               |
|                     |                            |               | 🔲 Näita ruudustikku                     | 🗸 Paiguta kindla sammuga | Näita ümbriku aadressi akent                 | Logo/pilt                     |
|                     |                            | Standard vorm |                                         |                          |                                              | Arvenr                        |
|                     |                            |               |                                         |                          |                                              | Arve kuupäev,<br>maksetähtaeg |
|                     |                            |               |                                         |                          |                                              | Kliendi nimi                  |
|                     |                            | 1             |                                         |                          |                                              | Kliendi aadress               |
|                     |                            |               |                                         |                          |                                              | Kliendi rg-kood ja<br>KMKR nr |
|                     |                            |               | Arve saaja<br>OÜ                        |                          |                                              | Maksja nimi                   |
|                     |                            |               |                                         |                          | Arve nr 1                                    | Ettevőtte pangad              |
|                     |                            |               |                                         |                          | Kuunäev 01.01.2001                           | Ettevõtte nimi                |
|                     |                            |               |                                         |                          | Maksetähtpäev 01.01.2001                     | Ettevőtte aadress             |
|                     |                            |               | Rg-kood 123456789                       |                          | Viitenumber 12345678<br>Viivis 3% päevas     | Ettevõtte Rg-kood             |
|                     |                            |               | KMKR nr 1234567890                      |                          | Ettevőte 1 OÜ                                | Ettevőtte info                |
|                     |                            |               | Arve maksja<br>Pover Nome               |                          | ESTONIA                                      | Horisontaalne joon            |
|                     |                            |               | Maksja aadress                          |                          |                                              | Lehekülje numbrid             |
|                     |                            |               | Rg-kood 123456789<br>KMKR nr 1234567890 |                          | Re-kood 123456789                            | Vaba tekst                    |
|                     |                            |               |                                         |                          | KMKR nr 1234567890                           | Kommentaar                    |
|                     |                            |               | Kommentaar enne arve ridu               |                          |                                              |                               |
|                     |                            |               | Kirieldus                               | KogusÜhik                | Hind Summa km-ta                             |                               |
|                     |                            |               | Каир                                    | 1,000                    | 10,00 10,00                                  |                               |
|                     |                            |               | Teenus                                  | 1,000                    | 20,00 20,00                                  |                               |
|                     |                            |               | Laokaup                                 | 1,000kg                  | 30,00 30,00                                  |                               |
|                     |                            |               |                                         |                          | Summa km-ta 20% 60,00<br>Käibemaks 20% 12,00 |                               |
|                     |                            |               |                                         |                          | Arve kokku (EUR) 72,00                       |                               |
|                     |                            |               |                                         |                          |                                              |                               |
|                     |                            |               | Kommentaar pärast arve ridu             | 1                        |                                              |                               |
|                     |                            |               |                                         |                          |                                              |                               |

**Standardpaketis** on võimalik lisada logosid, muuta logode suurust ning muuta arvel kasutatud värvi,

**Pro paketis** saab lisada uusi arvevorme, millele saab lisada 2 logo ja muuta arve värvi. Erinevaid arvevorme saab määrata kas osakonna kaardile, kliendi grupile või kliendi kaardile.

Valige arve numbri ja artikliridade päise väljade ja piirjoonte värv. Värvi valimiseks liikuge kursoriga näidisarve peale. Avaneb värvivaliku aken. Klikkides erinevate värvide peale näete tehtud valikut näidisarvel.

Määrake oma ettevõtte logo asukoht müügiarvel. Arvele on võimalik lisada logo arve päisesse ja/või jalusesse. Logo lisamiseks vajutage <sup>Vali logo</sup> ja valige oma arvutis olev logo. Sobivad formaadid on JPG, PNG, GIF või BMP. Logo maksimaalne kõrgus saab olla 256 pixlit. Äärest äärde logo maksimaalsed mõõtmed 1829x256 pixlit. Kõik logod mis on suuremad, skaleeritakse automaatselt väiksemaks. Logo laiuse järgi piiranguid ei ole.

Kui pärast arve ridu on vaja lisada rohkem kui üks logo, siis salvestage mõlemad logod ühte faili ja valige müügiarvete seadistuses sobiv paigutus.

**Premium paketis** saab lisada uusi arvevorme. Lisatud arvevormil saab muuta komponentide asukohti; muuta fondi suuruseid ja värve; arve numbrilt kasti ja värvi ära võtta; lisada horisontaaljooni; lisada vaba teksti; kujundada arve välimust mitmete logode abil. Erinevaid arvevorme saab määrata kas osakonna kaardile, kliendi grupile või kliendi kaardile.

Täpsemalt on kirjeldatud müügiarve disaini võimalusi Premium paketis juhendis "<u>Müügiarve</u> disaini kujundamine".

Müügiarve kujunduse salvestamiseks vajutage

Kui ettevõtte müügiarved jaotuvad erinevate osakondade lõikes, siis lisage osakonnad menüüs **Seadistused -> Dimensioonid -> Osakonnad -> Uus osakond**. Erinevatele osakondadele saate määrata erineva müügiarvete numeratsiooni, arvel näidatava osakonnapõhise pangakonto ja arvevormi kujunduse.

| Osakonna kaart      |         |         |           |        |          |                               | Sulge ×           |
|---------------------|---------|---------|-----------|--------|----------|-------------------------------|-------------------|
| Kood                |         |         | Nimetus   |        | Müügları | vel osakonnapõhine pangakonto |                   |
| OK1                 |         |         | Osakond 1 |        |          |                               | ~                 |
| Järgm. müüglarve nr |         | Prefiks |           | Sufiks |          | Arve kujundus                 |                   |
|                     | 11 00 1 | R-      |           | -1     |          | OK1                           | ×                 |
|                     |         |         |           |        |          |                               | Salvesta Katkesta |

## Numbriseeriad

Seadistage oma ettevõtte dokumentide numeratsioon menüüs seadistused -> Üldised seadistused -> Numbriseeriad.

| Kolksended     Oldised seadistused / Numbriseerlad |                          |                            |                          |
|----------------------------------------------------|--------------------------|----------------------------|--------------------------|
|                                                    |                          |                            |                          |
| Järgmine müüglarve nr                              | Aastapõhine nummerdamine | Numbri formaat             | Müüglarve numbri prefiks |
| 1001                                               |                          | Number 🗸                   |                          |
| Järgmine müügipakkumise nr                         |                          | Müüglpakkumise prefiks     |                          |
| 100000                                             |                          | p.                         |                          |
| Järgmine saatelehe nr                              |                          | Saatelehe numbri prefiks   |                          |
| 1                                                  |                          |                            |                          |
| Järgmine koondarve nr                              |                          | Koondarve numbri prefiks   |                          |
| 0                                                  |                          |                            |                          |
| Järgmise viivisearve number                        |                          | Vilvisearve numbri prefiks |                          |
| 1000                                               |                          | V-                         |                          |
| Järgmine ostuteliimuse nr                          |                          | Ostutellimuse prefiks      |                          |
| 0                                                  |                          |                            |                          |
| Järgmine kuluaruande nr                            |                          | Kuluaruande prefiks        |                          |
| 0                                                  |                          |                            |                          |
| Järgmine põhivara nr                               |                          | Põhivara prefiks           |                          |
| 0                                                  |                          |                            |                          |
|                                                    |                          |                            | Salvesta                 |

**Järgmine müügiarve nr** – määratakse arve number, millest alates hakatakse müügiarveid nummerdama. Vaikimisi on programmi poolt pakutud esimeseks müügiarve numbriks 1000.

**Aastapõhine nummerdamine** – müügiarvete nummerdamist on võimalik seadistada aastapõhiseks. Kui aastapõhine nummerdamine sisse lülitada, pannakse arve numbri formaadiks: aasta/number (nt. 2022/1). Programm jälgib arve kuupäeva ja vastavalt sellele toimub automaatselt nummerdus.

Numbri formaat – saate määrata müügiarve numbri formaadi valides "number" või "aasta/number"

Merit Aktiva Premium paketis on võimalus koostada <u>pakkumisi, müügitellimusi ja</u> <u>ettemaksuarveid</u>. Numbriseeriate seadistuste juures on **Järgmise pakkumise nr** vaikimisi seadistatud nii, et eeldatavasti ei kattu pakkumiste moodulis tehtud dokumentide numbrid müügiarvete numbritega, sest programm arvutab viitenumbrid arve numbri järgi. Samuti on müügipakkumise prefiksiks vaikimisi P-. Kõikide dokumentide numeratsioone on võimalik ettevõtte vajadusest lähtuvalt seadistada.

\*Prefiks - eesliide, mis lisatakse dokumendi numbri ette.

# Müügihinnad ja allahindlused (Aktiva Pro ja Premium paketis)

Müügihindu ja allahindlusi saab sisestada programmi

- menüüs Seadistused -> Üldised seadistused -> Müügihinnad ja allahindlused,
- artikli kaardil,
- kliendi kaardil.

Müügihindade tabelisse saate sisestada artiklite hinna, mis on määratud kas konkreetsele kliendile või kliendigrupile. Lisaks saate ette anda ajavahemiku, millal vastavat hinda rakendada. Saate ka määrata, kas sellele hinnale võib täiendavalt rakendada allahindlusi või on see lõplik müügihind.

Kui müügihindade tabelis ei ole hindu kehtestatud ja ka allahindluste tabelis ei ole allahindlusi määratud, siis võetakse müügiarvele artikli kaardil olev hind ja allahindlus.

Näiteks kui ettevõttes on kasutusel hulgihinnad ja jaehinnad, siis soovitame jaehinnad sisestada otse artikli kaardile ja hulgihinnad müügihindade tabelisse (kuid võite ka mõlemad hinnad sisestada müügihindade tabelisse). Müügihindade tabelis valige sihtgrupiks "Kliendi grupp", kliendi grupiks valige "Hulgimüük", valige artikkel ja sisestage sellele kliendi grupile määratud hind. Hulgimüügi klientidele lisage kliendi kaardil kliendi grupiks "Hulgimüük".

# Kliendi grupid lisage menüüs **Seadistused -> Dimensioonid -> Kliendi grupid** ning kliendid määrake gruppidesse kliendi kaardil.

Kui müügihindade tabelis on lõplikud hinnad, millele enam allahindlusi ei tehta, siis võtke veerus "allahindlus lubatud" linnuke ära.

| ← Kõik seaded       | Üldised s | eadistused / Müügihinnad ja allahind | lused             |   |      |         |        |         |   |        |         |                |      |          |
|---------------------|-----------|--------------------------------------|-------------------|---|------|---------|--------|---------|---|--------|---------|----------------|------|----------|
| Müügihinnad         | Allahin   | flused                               |                   |   |      |         |        |         |   |        |         |                |      |          |
| Müügihindade impor  | t         |                                      |                   |   |      |         |        |         |   |        |         |                |      | XLS      |
| Sihtgrupp           | ٩         | Nimetus                              | Q Artikli nimetus | ۹ | Kood | ٩       | Hind Q | Valuuta | à | Alla Q | Algus Q | Lõpu kuupäev Q | Ühik |          |
|                     |           |                                      |                   |   | Uu   | ıs rida |        |         |   |        |         |                |      |          |
| C Kustuta kõik read |           |                                      |                   |   |      |         |        |         |   |        |         |                |      | Salvesta |

Kui müügihindasid on palju, siis importige hinnad Exceli failiga programmi.

Müügihindade impordiks klikkige <sup>Müügihindade import</sup> ning lisage oma hinnakiri. Lisaks imporditud ridadele saate ka ise pidevalt hinnakirja täiendada, lisades järgmistele ridadele uued müügihinnad klientide, kliendi gruppide lõikes või kampaaniatena. Pärast müügihindade

muutmist või täiendamist vajutage

Programmis olevat hinnakirja saate salvestada Excel´isse klikkides aruandel

Neid ridu, mida enam müügihindade tabelis ei ole vaja kajastada, saate kustutada ühe rea

kaupa klikkides rea lõpus 🛄. Hinnakirja uuendamisel kustutage olemasolevad read klikkides

nupule Kustuta kõik read ning importige Exceli failiga uus hinnakiri.

Excelis peavad veergude pealkirjad vastama müügihindade tabeli veeru pealkirjadele.

| Sihtgrupp     | Nimetus   | Kood | Artikli nimetus | Hind  | Valuuta | Allahindlus lubatud | Algus      | Lõpu kuupäev |
|---------------|-----------|------|-----------------|-------|---------|---------------------|------------|--------------|
| Kliendi grupp | Hulgimüük | К1   | Kaup 1          | 40,00 | EUR     | Jah                 | 30.06.2022 | 31.12.2022   |
| Klient        | 1 OÜ      | T2   | Teenus 2        | 50,00 | EUR     | Ei                  |            |              |
| Klient        | 2 OÜ      | T2   | Teenus 2        | 55,00 | EUR     | Ei                  |            |              |

Sihtgrupi väärtuseks saab olla "Klient" või "Kliendigrupp". Kui on valitud "Kliendi grupp", siis peab "Nimetuse" veerus olema kliendi grupi nimetus. Kliendi grupp peab olema Aktivas eelnevalt lisatud menüüs Seadistused -> Dimensioonid -> Kliendi grupid ning kliendi grupp määratud kliendi kaardil.

Kui sihtgrupiks on valitud "Klient", siis peab "Nimetuse" veerus olema korrektne kliendi nimetus, mis peab <u>täpselt</u> vastama Aktivas olevale kliendi nimetusele. Artikkel tuvastatakse artikli koodi järgi, seega artikli kood peab vastama Aktivas olevale artikli koodile. Artikli nimetus on informatiivne ja seda ei pea täitma.

Lisaks konkreetsetele hinnakirjadele (kui need on ettevõttes kehtestatud) saate täiendavalt kasutusele võtta **allahindlused**.

Allahindluste tabelis saate määrata allahindlusi klientidele/kliendigruppidele ja artiklitele/artikligruppidele. Lisaks saate ette anda ajavahemiku, millal allahindlus rakendub. Täiendavalt saate teha hindade/allahindluste **kampaaniaid** kõikidele klientidele. Sellisel juhul valige sihtgrupiks "Kampaania". Kampaaniate korral peab alati olema määratud algus- ja lõpu kuupäev.

Kui allahindluste tabelis ei ole allahindluseid määratud ja hindade tabelis on artiklile allahindlused lubatud, siis võetakse allahindlus müügiarvele artikli kaardilt.

| ← Kõik seaded Üldi  | sed seadistused / Müügihinnad ja allahir | dlused       |                |            |            |        |        |           |                |
|---------------------|------------------------------------------|--------------|----------------|------------|------------|--------|--------|-----------|----------------|
| Müügihinnad Al      | lahindlused                              |              |                |            |            |        |        |           |                |
|                     |                                          |              |                |            |            |        |        |           | XLS            |
| Sihtgrupp           | Q Nimetus                                | ٩            | Artikli liik a | Nimetus    |            | ٩      | AH %   | Algus Q   | Lõpu kuupäev Q |
|                     |                                          |              |                | Uus rida   |            |        |        |           |                |
| 0 Kustuta kõik read |                                          |              |                |            |            |        |        |           | Salvesta       |
|                     |                                          |              |                |            |            |        |        |           |                |
| Allahindl           | uste tabelit                             | saate sal    | vestada E      | Excelisse  | klikkides  | aruar  | ndel   | XLS . P   | ärast uute     |
| allahindlu          | uste ja kan                              | npaaniate    | lisamist s     | alvestage  | tehtud     | muud   | latuse | d vajutao | des nupule     |
| Salvesta            | Allahindlu                               | iste read, m | nida enam      | ei ole vai | a, saate k | ustuta | ıda üh | e rea kau | na klikkides   |

rea lõpus 📋 või kõik read korraga klikkides nupule 🔍 Kustuta kõik read

Müügihindasid ja allahindlusi saate märkida kliendi kaardil ja artikli kaardil klikkides vastavalt Müügihinnad või Allahindlused . Kui kliendile või artiklile on juba varasemalt müügihindu või allahindlusi lisatud, siis kajastuvad müügihindade ja allahindluste lehtedel sellele konkreetsele kliendile/artiklile kehtivad varasemad hinnakirjad ja allahindlused.

#### Ajavahemike määramisest

Kui hinna või allahindluse kehtivuse aeg ei ole piiratud, siis jätke algus- ja lõpukuupäevad määramata.

Kui soovite hinda/allahindlust rakendada konkreetsel ajavahemikul, siis sisestage algus- ja lõpu kuupäevad.

#### Kuidas leitakse hinnad arvetele

Kui hindade/allahindluste tabelis on kampaaniaid, siis <u>esimesena</u> rakendatakse kampaania hindasid või allahindluseid.

Kui hindade/allahindluste tabelis on kattuva kliendi/kliendigrupiga hindu, siis <u>eelistatakse alati</u> <u>kliendi hinda.</u> Kui allahindluste tabelis on kattuva artikli/artikligrupiga allahindluseid, siis <u>eelistatakse alati artikli allahindlust.</u>

Kui on kattuva perioodiga hindu või allahindluseid, siis eelistatakse lühema perioodiga hindu või allahindluseid.

Näiteks, kui ühel ja samal kliendi grupil on kaks hinda: perioodiga 01.01.2022 – 31.12.2022 ja 01.02.2022 – 08.02.2022 ja müügiarve kuupäev on 01.02.2022, siis võetakse lühema perioodi hind, seega 01.02.2022-08.02.2022 kehtiv hind.

Müügiarve kopeerimisel arve ridadel müügihindu ei värskendata, st uuele arvele võetakse need hinnad, mis on kopeeritaval arvel.

Müügihindade ja allahindluste andmeid saab kasutada perioodilistelt arvetelt müügiarvete koostamisel (Merit Aktiva Pro ja Premium paketis). Vastav seadistus tuleb eelnevalt teha menüüs Seadistused -> Üldised seadistused -> Müügiarve seadistus.

#### Viivise arvestuse seadistus (Aktiva Premium paketis)

Viiviste arvestust saab teha Merit Aktiva Premium paketis. Viiviseid arvutatakse nende müügiarvete kohta, millel on nullist erinev viivise %.

Viiviste arvestuse seadistus tehke menüüs Seadistused -> Üldised seadistused -> Viivise arvestuse seadistus.

|                                       | Viivise arvestuse seadistus  |                                            |                                       |        |
|---------------------------------------|------------------------------|--------------------------------------------|---------------------------------------|--------|
| Viivisearve numbri prefiks            | Järgmise viivisearve number  | Viivisearve maksetähtaeg päevades          | Viivisearvestuse periood              |        |
| V-                                    | 1 000                        | 7                                          | Päev                                  | •      |
| Artikkel                              | Viivisearve minimaalne summa | Kuupäev, millest alustada viivisearvestust | Viivist arvestatakse alates           |        |
| · · · · · · · · · · · · · · · · · · · | 0                            |                                            | Võlgnevuse tekkimise järgmisest kuust | •      |
| Lisa viivisearvele teavitamise tasu   |                              |                                            |                                       |        |
|                                       |                              |                                            |                                       |        |
|                                       |                              |                                            | Sa                                    | lvesta |
|                                       |                              |                                            |                                       |        |

Viivisearve numeratsioon seadistatud menüüs Seadistused -> Üldised seadistused -> Numbriseeriad. Viivisearve numbri prefiks on viivisearve numbri juurde käiv eesliide. Vaikimisi algab viivisearve numeratsioon alates 1000.

Viivisearvestust saate koostada nii päeva kui ka aasta kohta.

Artikli reale valige viiviste arvestuse artikkel või lisage uus artikkel, mille käibemaksumääraks on "ei ole käive".

Viivisearve minimaalse summa reale märkige summa, millest väiksemas summas viivisearveid ei koostata.

Kui olete programmis teinud varasemalt viivisearvestust, siis märkige kuupäev, millest alates jätkate viivisearvestuse tegemist.

Näiteks kui viivisarved on väljastatud seisuga 31.12.2021, siis märkige viivise arvestuse alguseks 01.01.2022. Sellisel juhul jätkatakse viiviste arvestust sellest kuupäevast.

Valige, kas viivist arvestatakse alates võlgnevuse tekkimise kuupäevast või alates järgmise kuu algusest (nt korteriühistud).

Viivisearvetele saate määrata teavitamise tasu, mis märgitakse igale viivisearvele eraldi artikli reana lisaks viivistele. Teavitamise tasu lisamiseks viivisearvetele tehke märge "Lisa viivisearvele teavitamise tasu".

| ✓ Lisa viivisearvele teavitamise tasu |                       |
|---------------------------------------|-----------------------|
| Teavitamise tasu artikkel             | Teavitamise tasu hind |
| teavitamis 🗸 🗸                        | 25,00                 |

Teavitamistasu lisamiseks viivisearvetele määrake teavitamistasu artikkel ning teavitamistasu hind, mis kajastub viivisearvetel.

#### Saldoteatiste ja meeldetuletuste tekstid

Aktivas on olemas saldoteatiste ja meeldetuletuste tekstid eesti, inglise, soome ja vene keeles. Saate koostada ja saata nii klientidele kui ka tarnijatele võlateatisi.

Klientide saldoteatiste ja meeldetuletuste keelevalik sõltub sellest, mis keeles väljastatakse kliendile müügiarveid. Müügiarvete keele valik tehakse kliendi kaardil menüüs Müük -> Kliendid -> Kliendi kaart -> Müügiarve keel.

Tarnijatele koostatava võlateatise keelevalik sõltub üldisest programmi kasutamise keelest. Näiteks kui Merit Aktivat kasutatakse ingliskeelsena, siis tarnijale koostatakse võlateatised samuti inglise keeles. Seda eeldusel, et võlateatise tekstid on inglise keeles saldoteatiste ja meeldetuletuste tekstides olemas.

Soovi korral võite lisada juurde uusi võlateatisi endale sobiva tekstiga. Selleks klikkige nupule

#### + Lisa uus võlateatis

Olemasolevaid võlateatiste põhjasid saate muuta ja kustutada kui märgite konkreetse võlateatise rea aktiivseks ning vajutate nimekirja päises olevale nupule või

#### Püsikommentaarid

Uue püsikommentaari saate lisada menüüs **Seadistused -> Üldised seadistused -> Püsikommentaarid**, kliendi kaardil püsikommentaari real või otse müügiarvel kommentaaride lisamise juures. Lisatud kommentaare saate edaspidi kasutada müügiarvete koostamisel. Püsikommentaare saate valida:

- otse müügiarvel,
- kliendi kaardil,
- kliendi grupis.

Müügiarvel, kliendi kaardil või kliendi grupis määratud püsikommentaarid kajastuvad müügiarvel lisainfona.

Menüüs **Seadistused -> Üldised seadistused -> Püsikommentaarid** saate vajadusel püsikommentaare muuta klikkides või kustutada vajutades

Kui olete müügiarvel, kliendi kaardil või kliendi grupis määranud püsikommentaarid ning muudate püsikommentaaride teksti **Seadistused -> Üldised seadistused -> Püsikommentaarid**, siis muutuvad püsikommentaaride tekstid ka mujal programmis kus konkreetsed püsikommentaarid on määratud.

#### Riigid

Euroopa Liidu ja välisriikide klientide ja tarnijate lisamiseks saate vajadusel täiendada enda ettevõttes kasutatavate riikide loetelu. Riigi määrangust sõltub käibemaksu arvestus ja käibe kajastamine käibedeklaratsiooni ridadel. Euroopa Liidu riikidega tehtud müügitehingud võetakse automaatselt ühendusesisese käibe aruandesse.

Vasakpoolses nimekirjas "Valitud riigid" kuvatakse nende riikide nimekiri, mida saate klienditarnija kaardil valida.

Parempoolses nimekirjas "Riigid" on kõikide riikide nimekiri, mille seast saate vajadusel

konkreetse valiku teha klikkides valitava riigi nime ees oleval nupul  $\overset{+}{\smile}$ .

| ← Kõik seade   | 4 VOIk transfer           Oddised seadistased / Rigid |                       |   |       |    |                |  |  |  |  |  |  |
|----------------|-------------------------------------------------------|-----------------------|---|-------|----|----------------|--|--|--|--|--|--|
|                |                                                       |                       |   |       |    |                |  |  |  |  |  |  |
| Valitud riigid |                                                       |                       |   | Riigi | d  |                |  |  |  |  |  |  |
| EE             | ESTONIA                                               | Euroliidu liikmesriik | • | ÷     | AF | AFGHANISTAN    |  |  |  |  |  |  |
| FI             | FINLAND                                               | Euroliidu liikmesriik | • | +     | AX | ÅLAND ISLANDS  |  |  |  |  |  |  |
| DE             | GERMANY                                               | Euroliidu liikmesriik | • | +     | AL | ALBANIA        |  |  |  |  |  |  |
| LV             | LATVIA                                                | Euroliidu liikmesriik | ۰ | +     | DZ | ALGERIA        |  |  |  |  |  |  |
| LT             | LITHUANIA                                             | Euroliidu liikmesriik | ٥ | ÷     | AS | AMERICAN SAMOA |  |  |  |  |  |  |
| MC             | MONACO                                                | Euroliku Ilikmaariik  | n | +     |    | ΔΝΓΥΩΡΑ        |  |  |  |  |  |  |

# Valuutad

Erinevate valuutatehingute sisestamiseks lisage programmi vajalikud valuutad. Programmis kasutusel olevad valuutad kuvatakse vasakpoolses nimekirjas "Valitud valuutad". Vajadusel saate kasutatavate valuutade nimekirja lisada täiendavalt uusi valuutasid juurde parempoolsest tulbast "Valuutad".

| ← Kõik seaded    | Üldised seadistused / Valuutad |     |     |     |      |                     |
|------------------|--------------------------------|-----|-----|-----|------|---------------------|
| Valitud valuutad |                                |     | Val | uut | tad  |                     |
| EUR              | Euro                           | ٥   |     |     | AAVE | Aave                |
| GBP              | Pound Sterling                 | 0   | •   |     | XUA  | ADB Unit of Account |
| RLIR             | Russian Ruhle                  | ( o | 4   |     | AFN  | Afehani             |

#### E-posti seadistused

Aktivas saate valida erinevate kirjade saatmise viiside vahel:

- 1) kasutage domeeni arve@meritaktiva.ee.
- 2) kasutage privaatset SMTP serverit
- 3) kasutage Exchange serverit.

E-posti seadistuse põhjalikuma juhendi leiab aadressilt: https://www.merit.ee/juhend/muud/e-kirjade-saatmine-merit-aktivas.pdf

| Kölk seaded     Üldised seadistused / E-post | i seadistused                |                       |                            |                           |
|----------------------------------------------|------------------------------|-----------------------|----------------------------|---------------------------|
|                                              |                              |                       |                            |                           |
| Vali kirjade saatmise viis                   |                              |                       | Saatja e-post              |                           |
| Kasuta domeeni arve@merit.ee                 |                              |                       |                            |                           |
|                                              |                              |                       | Koopla e-post              |                           |
|                                              |                              |                       |                            |                           |
|                                              |                              |                       | Plimekoopia (bcc) e-post   |                           |
|                                              |                              |                       |                            |                           |
| Uus vaikimisi sõnum Muuda sõnumit 🗏          |                              |                       |                            |                           |
| Dokumendi liik                               | Dokumendi nimetus            | Teade                 |                            | Vaikimisi kasutatav tekst |
| Müüglarve                                    | Müüglarve                    | Hea klient Kirjaga    | on kaasas PDF-formaadi     | 1                         |
| Pakkumine                                    | Pakkumine                    | Hea klient Ettevõte   | e (companyname) saatis T   | 4                         |
| Tellimus                                     | Tellimus (kinnitamata)       | Heaklient Ettevõte    | e (companyname) saatis T   | 4                         |
| Ettemaksuarve                                | Ettemaksuarve                | Hea klient Täname     | Teid tellimuse eest! Kirja | 1                         |
| Tellimus                                     | Tellimus (kinnitatud)        | Hea klient Ettevõte   | (companyname) saatis T     |                           |
| Saateleht koondarvele                        | Saatelehega müük koondarvele | Tere! Kirjale on lisa | tud PDF-formaadis saat     | 1                         |
| Arhiveerimine                                | Arhiveerimine                | Tere! Saadame Teil    | e ettevõtte (companyna     | 1                         |
| Ostutellimus                                 | Ostutellimus                 | Hea klient Ettevõte   | e (companyname) saatis T   | √                         |
|                                              |                              |                       |                            | Salvesta                  |

Saatja e-post – sisestage arve saatja e-posti aadress.

**Koopia e-post / Pimekoopia (bcc) e-post** – lisage e-posti aadress, kuhu saadetakse koopia/pimekoopia kliendile saadetud kirjast ja müügiarvest.

E-posti seadistuses lisatud e-mail ja vaikimisi sõnumiks märgitud sõnum tulevad vaikimisi müügiarve, pakkumise, tellimuse, ettemaksuarve, saatelehe, arhiveerimise, ostutellimuse saatmisel saadetava kirja eelvaatesse. Vajadusel saate enne kliendile saatmist teha täiendusi ja parandusi või valida mõne teise vaikimisi sõnumi teksti.

Programmis on lisatud erinevaid vaikimisi sõnumeid erinevate dokumentide e-mailiga saatmise jaoks. Dokumendi liik näitab, missugusel dokumendil vaikimisi sõnumit kasutatakse, dokumendi nimetus täpsustab sõnumi liiki, et erinevaid vaikimisi tekste valikul eristada.

E-posti seadistuste juures saate lisaks olemasolevatele vaikimisi sõnumitele lisada oma tekste.

Uus vaikimisi sõnum

| oue sonumi lisamiseks k                                                | кпккіge       |                      | ·                  |                          |                   |
|------------------------------------------------------------------------|---------------|----------------------|--------------------|--------------------------|-------------------|
| Vaikimisi sõnumi tekst                                                 |               |                      |                    |                          | Sulge 🗙           |
| Dokumendi nimetus                                                      |               | Dokumendi liik       |                    | Vaikimisi kasutatav teks | st                |
| Müüglarve                                                              |               | Müüglarve            | *                  |                          |                   |
| Sõnum eesti keeles                                                     |               | Sõnum inglise keeles | Sõnum soome keeles |                          | Sönum vene keeles |
|                                                                        |               |                      |                    | Muutujad                 |                   |
|                                                                        |               |                      |                    | Vali muutuja             | ~                 |
| Teade                                                                  |               |                      |                    |                          |                   |
| Heaklient                                                              |               |                      |                    |                          |                   |
| Kirjaga on kaasas PDF-formaadis arve nr (documentnumber) ettevõttelt ( | companyname]. |                      |                    |                          |                   |
| Täname tähtaegselt tasutud arve eest!                                  |               |                      |                    |                          |                   |
| Heade soovidega<br>(companyname)                                       |               |                      |                    |                          |                   |
|                                                                        |               |                      |                    |                          |                   |
|                                                                        |               |                      |                    |                          |                   |
|                                                                        |               |                      |                    |                          | Salvesta Katkesta |

Vaikimisi sõnumisse saate teksti sisse lisada muutujaid. Muutujateks saate valida ettevõtte nime, dokumendi numbrit ning pakkumiste korral (Aktiva Premium paketis) lisaks ka online linki dokumendile.

E-posti seadistustes vaikimisi sõnumis märgitud muutujad asendatakse vastavalt muutujale kas dokumendi numbri või Teie ettevõtte nimega.

Online link dokumendile võimaldab kliendil programmist saadetud pakkumist avada lingi kaudu ning otse dokumendil anda Teile tagasisidet pakkumise kohta (kinnitada, tagasi lükata, lisada kommentaare).

Kui olete sõlminud pangalingi teenuse lepingu, mis võimaldab klientidele saata e-mailiga arveid koos arve tasumise lingiga, siis täiendage müügiarve teksti ning lisage müügiarve vaikimisi sõnumisse vastav muutuja.

Vaikimisi sõnumi saate lisada ka inglise, soome ja vene keeles nende klientide jaoks, kelle müügiarve keel on vastavalt inglise, soome või vene keel.

Mass-saatmisel klientidele arve edastamisel e-postiga lisatakse kirjale vaikimisi sõnum, mis on märgitud vaikimis kasutatavaks tekstiks.

#### Programmi keele valik

Programmi keele valikus saate määrata Aktiva üldise töökeele. Töökeele muutmiseks klikkige konkreetsel keelevalikul.

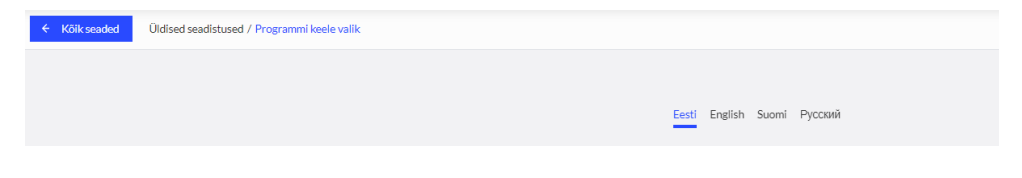

Programmi keele valik on kasutajapõhine, st kui muudate töökeelt ühes firmas, siis muutub töökeel ka teistes ettevõtetes, milles olete kasutaja. Kui firmas on mitu kasutajat, siis programmi keele valik ei puuduta teisi kasutajaid.

Valides programmi töökeeleks inglise või vene keele, on programm vastavalt inglise- või venekeelne. Inglise- või venekeelne on nii kasutajaliides kui ka kontoplaan, artiklite nimekiri, bilanss, kasumiaruanne, rahavoogude aruanne. Samuti kõik algseadistuses olevad nimetused. Kui lisate algseadistuse kontoplaanile või artiklite nimekirja uusi kirjeid juurde või muudate olemasolevaid, siis need nimetused on vaja ise tõlkida. Tõlkeid saab ise juurde lisada.

Programmi töökeelt saate muuta ka enne programmi sisse logimist või programmis töötades

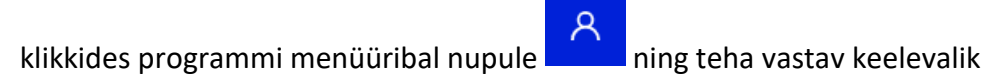

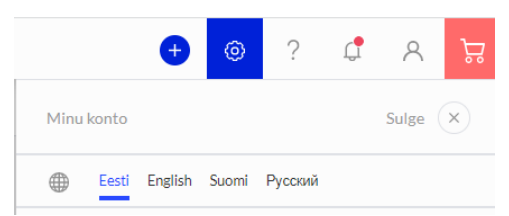

# Finantsi seadistused

#### Kontoplaan

Kontoplaani ülesehitus sõltub ettevõtte tüübi valikust uue firma lisamisel programmi.

| ← Kõik seaded | Finantsi se | adistused / Kontoplaan                                               |         |             |        |         |   |                    |                             |          |                     |
|---------------|-------------|----------------------------------------------------------------------|---------|-------------|--------|---------|---|--------------------|-----------------------------|----------|---------------------|
| + Uus konto   | 0           | Lisa pangakonto Lisa kassa Grupeeri bilansi- ja kasumiaruande ridade | jirgi [ | Kõlk kontod | •      |         |   |                    |                             |          | PDF XLS             |
| Pole aktiivne | Q Kood      | Q Nimetus Q                                                          | Lök     | ٩           | KN     | 1       | ٩ | Seotud tarnija 🔍 🔍 | Rahavoogude aruand Q        | Tuup a   | Osakond kohustuslik |
|               | Raha        |                                                                      |         |             |        |         |   |                    |                             |          |                     |
|               | 1000        | Kassa                                                                | Varad   | i           | Ei ole | e käive |   |                    | Raha                        | Detailne | Piirang puudub      |
|               | 1010        | Swedbank                                                             | Varad   | i           | Ei ole | e käive |   |                    | Raha                        | Detailne | Piirang puudub      |
|               | 1060        | Tähtajalised holused                                                 | Varad   | 1           | Eiole  | e kälve |   |                    | Raha                        | Detailne | Plirang puudub      |
|               | 1070        | Paigutused ülilikviidsetesse fondidesse                              | Varad   | 1           | Ei ole | e käive |   |                    | Raha                        | Detailne | Piirang puudub      |
|               | 1080        | Raha teel / panga vahekonto                                          | Varad   | 1           | Eiok   | e käive |   |                    | Raha                        | Detailne | Piirang puudub      |
|               | Finantsin   | vesteeringud                                                         |         |             |        |         |   |                    |                             |          |                     |
|               | 1100        | Lühiajalised finantsinvesteeringud                                   | Varad   | i           | Ei ole | e käive |   |                    | Tasutud muude finantsinves  | Detailne | Piirang puudub      |
|               | Nõuded o    | ostjate vastu                                                        |         |             |        |         |   |                    |                             |          |                     |
|               | 1200        | Ostjatelt laekumata arved                                            | Varad   | 1           | Ei ole | e käive |   |                    | Laekumised kaupade müügi    | Detailne | Pilrang puudub      |
|               | 1208        | Ebatőenäoliselt laekuvad arved                                       | Varad   | i.          | El ole | e käive |   |                    | Laekumised kaupade müügi    | Detailne | Piirang puudub      |
|               | Nõuded s    | eotud osapoolte vastu                                                |         |             |        |         |   |                    |                             |          |                     |
| -             | 1280        | Nāsa Assella ir usetu                                                | Varan   | •           | Field  | a Vālua |   |                    | Tacutud omsaktelata ußl -ne | Datalina | Pilmang mandulo     |

Vaikimisi on kontoplaan grupeeritud bilansi ja kasumiaruande kirjete järgi. Kui kontoplaan on grupeeritud bilansi ja kasumiaruande kirjete järgi, siis näidatakse ka kontode valikute nimekirjas kontosid grupeerituna. Kontode grupeerimist saate kontoplaanis välja lülitada võttes ära linnukese realt

Kontoplaan on esitatud tabelina, mille iga veeru päises on hõlpsamaks kontode otsimiseks filter. Vajutades märgile ilmub valitud veeru päisesse filter, kus andmete filtreerimiseks

märgite endale sobivad parameetrid. Filter võetakse maha vajutades

Kontoplaanis saate kontosid muuta vajutadesvõi kustutada klikkides nupuleIRahakontosid (pangad, kassad) lisage vajutadesLisa pangakontovõiLisa kassaVõimalus on pangad ja kassad lisada menüüs Maksed -> Pangad/Kassad.VõiLisa kassad.

Kontoplaani on võimalik salvestada PDF-i ja Excel'isse klikkides vastavalt

Olemasolevat kontoplaani saate ise muuta ja täiendada. Uue konto lisamiseks vajutage + Uus konto ning täitke konto kaart.

Uue konto lisamiseks võite kasutada olemasoleva konto kaardi kopeerimist. Avage konto kaart, mida soovite kopeerida, klikkige Kopeeri ning täiendage uut konto kaarti koodi ja nimetusega.

| Konto kaart                  |                      |                                           |                                    |                     | Sulge ×  |
|------------------------------|----------------------|-------------------------------------------|------------------------------------|---------------------|----------|
| Kood                         | Nimetus              |                                           | Tuüp                               |                     |          |
| 3003                         | IT kaubad            |                                           | Detailne                           | ~                   |          |
|                              | Ingliskeelne nimetus |                                           | Venekeelne nimetus                 |                     |          |
|                              |                      |                                           |                                    |                     |          |
| Bilansi / Kasumlaruande rida |                      | Rahavoogude aruande rida                  |                                    |                     |          |
| Müügitulu                    | ~                    | Laekumised kaupade müügist ja teenuste os | utamisest                          |                     | ~        |
| KM                           | Käibe deklareerimine |                                           | Kasutatakse makseviisina           |                     |          |
| 20%                          | Müügikäive           | ~                                         | El kasutata maksevilsina           |                     | ~        |
| Osakond kohustuslik          |                      | Dimensioon kohustuslik                    |                                    |                     |          |
| Plirang puudub               | *                    | Dimensioon                                | Kohustuslik                        | Dimensiooni väärtus |          |
|                              |                      | Kulukoht                                  | <ul> <li>Piirang puudub</li> </ul> | ×                   | ~        |
|                              |                      | Projekt                                   | <ul> <li>Piirang puudub</li> </ul> | *                   | ~        |
|                              |                      |                                           | Uus rida                           |                     |          |
| Nälta töölaual               |                      |                                           |                                    |                     |          |
|                              |                      |                                           |                                    | Lisa                | Katkesta |

**Kood** – 1-ga aktiva kontod, 2-ga passiva kontod, 3-ga tulukontod ja 4-ga kulukontod.

Nimetus – kirjutage konto nimetus

Konto tüüp – valige konto tüüp. Vaikimisi on uue konto lisamisel tüüp "detailne".

Aktiva Pro ja Premium paketis on võimalus lisada kontoplaani summaarseid kontosid – kontod tüübiga "üldine". Üldise konto kood peab olema väiksema numbrikohtade arvuga kui nende kontode koodid, mida kokku liidate. Konto koodi algus määrab selle, millised allkontod üldisele kontole summeeritakse.

Näiteks müügitulu üldine konto:

| Kood Nimetus Tüüp                       |    |
|-----------------------------------------|----|
| 30 Müügtulu Üldine                      | ~  |
| Ingliskeelne nimetus Venekeelne nimetus |    |
|                                         |    |
| Z Nilta Sólaul                          |    |
|                                         | ** |

Bilansi/kasumiaruande rida – valige kontole sobiv bilansi või kasumiaruande rida.

**Rahavoogude aruande rida** – kui konto osaleb rahavoogudes, siis valige sobiv rahavoogude aruande rida või märkige, et konto ei osale rahavoogudes.

**KM** – valige käibemaksu määr.

**Käibe deklareerimine** – määrake kas kontoga seotud tehingud deklareeritakse müügi- või ostukäibena või tegemist ei ole käibega.

Kasutatakse makseviisina – vajadusel saate konto määrata makseviisiks ostuartvetes, müügiarvetes või aruandva isiku kuluaruannetes.

**Osakond/Dimensioon (kulukoht/projekt) kohustuslik** – kui Te märgite, et osakond/kulukoht/projekt on kohustuslik, siis tehingute sisestamisel konkreetset kontot kasutades ei saa dokumenti enne osakonna/kulukoha/projekti määramist salvestada.

**Näita töölaual** – märkides konto kaardile linnukese "näita töölaual", siis kuvatakse edaspidi menüüs Töölaud jooksvalt selle konkreetse konto saldot.

Uue konto lisamiseks vajutage täidetud konto kaardil

Katkesta

Veerus "pole aktiivne" märgite linnukese konto reale siis, kui Te seda kontot tehingute sisestamisel ei vaja. Tehingute sisestamisel saate valida ainult aktiivseid kontosid, st neid, millel pole kontoplaanis linnukest veerus "pole aktiivne".

# Käibemaks

Menüüs **Seadistused -> Finantsi seadistused -> Käibemaks** näete kõiki käibemaksusid, mida saate tehingute sisestamisel kasutada.

| Vajadusel saate käibe<br>kaardi muutmiseks klik | + KM lisamine | . Käibemaksu |  |  |         |
|-------------------------------------------------|---------------|--------------|--|--|---------|
| ← Kõik seaded Finantsi seadistused / Käibemaks  |               |              |  |  |         |
| + KMIIsamine                                    |               |              |  |  | PDF XLS |
|                                                 | <br>          | <br>         |  |  |         |

| Kood          | Nimetus                                  | Viide    | Müügikonto | Ostukonto | Müüglkonto pöö | Taxld                                | Ostukonto pöördmaksustamisel |
|---------------|------------------------------------------|----------|------------|-----------|----------------|--------------------------------------|------------------------------|
| 0%            | 0% käibemaks                             |          | 2310       | 2311      |                | 973a4395-665f-47a6-a5b6-5384dd24f8d0 |                              |
| 20%           | 20% kälbemaks                            |          | 2310       | 2311      | 2310           | b9b25735-6a15-4d4e-8720-25b254ae3d21 | 2314                         |
| 5%            | 5% kälbemaks                             |          | 2310       | 2311      | 2310           | c468430b-91cc-4fa6-845f-30a69f89d485 | 2314                         |
| 9%            | 9% Käibemaks                             |          | 2310       | 2311      | 2310           | 6b618baa-680b-4606-9ad9-eff0beb27344 | 2314                         |
| -             | Ei ole käive                             |          | 2310       | 2311      |                | 7e170b45-fe96-4048-b824-39733c33e734 |                              |
| 0%            | Kauba eksport läbi EL riigi              |          | 2310       | 2311      |                | 4dcd30ef-54cc-48e7-b820-523a674a1425 |                              |
| (erikord 20%) | Kinnisasja ja metallijäät.käive KMS §41' | KMS 541' | 2310       | 2311      | 2310           | 74ea3b66-127c-4c25-be23-097b811dd23c | 2314                         |
| (maksuvaba)   | Maksuvaba käive                          |          | 2310       | 2311      |                | c72ccfab-94fe-479a-9832-e78c0cfb0f34 |                              |
| Ph/1/h4       | Bählung oostuselt op ostatud kälkomale   |          | 2210       | 0010      | 2240           | 0+0+24+0 7001 4454 0740 +000+00+4042 | 3344                         |

Kui Teie ettevõte kasutab arvetel käibemaksu erinevaid viiteid (Käibemaksuseadus § 37 lõige 8), siis lisage iga erineva viitega käibemaksu jaoks eraldi käibemaks. Erinevaid käibemaksusid saate vastavalt vajadusele arvel valida. Viide kajastub müügiarvel käibemaksumäära juures.

Aktivas on käibemaksud seotud konkreetsete pearaamatu kontodega, mis on kontoplaanis algseadistustega olemas. Ärge lisage uute käibemaksude jaoks käibemaksukontosid kontoplaani juurde. Uue käibemaksu lisamisel määrab programm automaatselt käibemaksu tüübi valiku põhjal sobivad käibemaksu kontod.

# Vaikimisi kontod

Vaikimisi kontod on programmis algseadistustega määratud. Neid kontosid kasutatakse programmis vaikimisi tehingute sisestamisel.

**Eelmiste perioodide jaotamata kasumi** ja **aruandeaasta kasumi** kontosid muuta ei saa, sest programm koostab automaatselt majandusaasta lõppedes tulu-kulukontode sulgemiskanded.

Eelmiste perioodide jaotamata kasumi kontole on võimalik teha pearaamatu kandeid (nt algsaldode sisestus, kasumi jaotamine jm), kuid Aruandeaasta kasumi kontole kandeid teha ei saa.

**Müügikontot** pakub programm automaatselt uute artiklite tegemisel müügikonto väljale. Artikli kaardil saate vaikimisi pakutud kontot vajadusel muuta. **Ostukontot** pakub programm uute artiklite tegemisel ostukonto väljale. Ostukontoks võite valida kõige enam kasutatava kaupade-teenuste kulukonto.

Varude kontot pakub programm uute laoartiklite lisamisel (artikkel tüübiga Laokaup) laokonto (varude konto) väljale.

**Müüdud kaubad soetushinnas** on automaatselt uute laoartiklite tegemisel kauba kulukonto väljal (müüdud kaupade maksumus).

Klientide laekumata arved ja saadud ettemaksed kajastatakse kontodel 1200 – ostjatelt laekumata arved ja 2500 – ostjatelt saadud ettemaksed.

Tarnijate võlad on kontol 2110 – võlad tarnijatele ning tarnijatele tehtud ettemaksed kajastatakse kontol 1350 – ettemaksed tarnijatele.

Kõik aruandvate isikutega seotud tehingud kajastatakse kontodel 2410 – võlgnevus aruandvatele isikutele ja 1230 – nõuded aruandvate isikute vastu.

Ümarduse tulu- ja ümarduse kulukontole kantakse müügi- ja ostuarvetel olevad ümardused.

**Kontole kasum (kahjum) valuutakursi ümberhindamisest** kantakse klientide ja tarnijate arvete laekumistel/tasumistel tekkinud valuutakursi vahed.

Panga faili impordil kajastatakse panga teenustasud ja intressid automaatselt panga teenustasude ja panga intresside kontodel.

Muuta saate vaikimisi kontode juures neid kontosid, mille juures on võimalik valida kontoplaanist mõni teine pearaamatu konto.

#### Kasumiaruande seadistus (Aktiva Pro ja Premium paketis)

Kasumiaruande seadistust saate teha Merit Aktiva Pro ja Premium paketis menüüs Seadistused -> Finantsi seadistused -> Kasumiaruande seadistus.

Kasumiaruandele saate juurde lisada täiendavaid ridu klikkides + Uus kasumiaruande rida Originaalridu kustutada ega muuta ei saa.

Uue kasumiaruande rea lisamisel valige aruande originaalrida, millele soovite detailsemat jaotust koostada.

| Uus kasumiaruande rida |               |                          |          |   |            |          | Sulge ×       |  |  |  |
|------------------------|---------------|--------------------------|----------|---|------------|----------|---------------|--|--|--|
| Aruande orginaalrida   |               |                          |          |   |            |          |               |  |  |  |
| Müügitulu              | ~             |                          |          |   |            |          |               |  |  |  |
| Number                 | Kirjeldus     | Kirjeldus inglise keeles | Tingimus |   | Vali konto | Stiil    |               |  |  |  |
| 1030000                | Teenuste müük |                          | Alati    | ~ | E          | Tavaline | ~             |  |  |  |
| 1030010                | Kaupade müük  |                          | Alati    | ~ | E          | Tavaline | ~             |  |  |  |
| Uusrida                |               |                          |          |   |            |          |               |  |  |  |
|                        |               |                          |          |   |            |          | Lisa Katkesta |  |  |  |

Lisage iga kasumiaruande rea kohta üks seadistuste rida, millel märkige kirjeldus, kasumiaruandes kuvamise tingimus, kirjastiil. Oluline on, et veerus "vali konto" on kõik konkreetse originaalreaga seotud pearaamatu kontod uute lisatud kasumiaruande ridade vahel ära jaotatud.

Kui soovite vahekokkuvõtete tegemiseks lisada kasumiaruandesse kirjelduse või valemiga ridu, siis jätke originaalrida valimata.

#### Majandusaastad

| ← Kõik seaded       | Finantsi seadistused / Majandusaastad |            |      |            |          |          |     |     |
|---------------------|---------------------------------------|------------|------|------------|----------|----------|-----|-----|
| Salvestamine lubatu | ud perioodis 😐 kuni                   | 台 Salvesta |      |            |          |          |     |     |
| + Uus majandusa     | asta 🖉 🗊                              |            |      |            |          |          | PDF | XLS |
|                     |                                       | Algus      |      | Lõpp       |          | Aktiivne |     |     |
|                     |                                       | 01.01.2023 |      | 31.12.2023 |          | √        |     |     |
|                     |                                       | 01.01.2022 |      | 31.12.2022 |          | 1        |     |     |
|                     |                                       | 01.01.2021 |      | 31.12.2021 |          | √        |     |     |
|                     |                                       | 01 01 0000 |      | 24.42.2020 |          | /        |     |     |
|                     |                                       |            |      |            |          |          |     |     |
|                     | Salvestamine lubatud perioodis        |            | kuni | 8          | Salvesta |          |     |     |

Väljal

perioodis on lubatud dokumente salvestada. Näiteks kui määrate perioodi alguskuupäevaks jooksva kuu esimese kuupäeva, siis varasemasse perioodi ei saa dokumente sisestada. See vähendab eksimusi kuupäevade sisestamisel.

määrake, missuguses

| Uue majandusaast | ta lisamiseks klikkige | + Uus majandusaasta |          |               |
|------------------|------------------------|---------------------|----------|---------------|
| Majandusaasta    |                        |                     |          | Sulge 🗙       |
| Algus            | Lõpp                   |                     | Aktiivne |               |
| 01012024         | 31.12.2024             |                     |          | Lisa Katkesta |

Kui Teie firma majandusaasta erineb kalendriaastast, siis saate majandusaasta kaardil vastavalt sisestada oma ettevõtte majandusaasta alguse ja lõpu kuupäevad.

Olemasolevaid majandusaastaid saate muuta mitteaktiivseks võttes ära majandusaasta kaardil väljalt "aktiivne" linnukese. Muutmiseks klikkige majandusaasta rida aktiivseks ning

seejärel nupule . Tehke muudatus ning salvestage majandusaasta kaart. *Mitteaktiivsesse majandusaastasse ei saa kandeid lisada.* 

Kustutada saate ainult neid majandusaastaid, milles ei ole tehtud kandeid.

#### Andmete import

Vt Merit Aktivaga töö alustamise juhendist "Andmete import".

#### Algsaldod

Vt Merit Aktivaga töö alustamise juhendist "Algsaldode sisestamine".

#### Kande numbrite järjestamine

Menüüs Seadistused -> Finantsi seadistused -> Kande numbrite järjestamine saate määrata Aktivas sisestatud kannetele uue numeratsiooni järjestuse.

| ← Kölk seaded Finantsi seadistused / Kande numbrite järjestamine                                             | •          |            |                                               |
|----------------------------------------------------------------------------------------------------|------------|------------|-----------------------------------------------|
| Kande kood                                                                                                   | Alates     | Kuni       | Järjestus                                     |
| ~                                                                                                    | 01.01.2022 | 31.12.2022 | kande kuupäev + kande kood + kande number 🗸 🗸 |
| AR Aruandvate Isikute kanne<br>KA Kassa kanne<br>KD Kälbedeklaratsiooni kanne<br>KO Torumeka kanane          |            |            | Näita kandeid                                 |
| LL Lao Ilikumise kanne<br>MA Müüglarve kanne<br>OA Ostuarve kanne                                            |            |            |                                               |
| PA Fanga kanne<br>PR Peraramatu akna kanne<br>TA Tasaarvelduse kanne<br>PV Põhivara kanne<br>AM Amorti kanne |            |            |                                               |

Muutmiseks täpsustage kande kood ning märkige periood, mille numeratsiooni ümber järjestada soovite. Järjestuse valikus määrake, kas uue numeratsiooni aluseks on kande kuupäev, kande kood ja kande number või kande kood ja kande number.

Klikkides Näita kandeid , kuvatakse valitud kande koodiga tehingute read hetke kande numbriga ning lisaks on eraldi veerus näha uus kande number. Uued kande numbrid salvestatakse kui klikite Salvesta uued kande numbrid .

# Dimensioonid

# Osakonnad

 Uue osakonna lisamiseks klikkige
 + Uus osakond

 Osterns kart
 Safe

 Kod
 Nineta

 Miljerer fostornsphling pregisorito

 OK1
 Osternd 1

 Jargan müljerer or
 Prefis

 Safe
 Aver kajarda

 Uue Kattesta

Kood – määrake osakonna kood.

Nimetus – kirjutage osakonna nimetus.

**Müügiarvel osakonnapõhine pangakonto** - kui soovite erinevate osakondade müügiarvel kasutada erinevaid pangakontosid, siis valige osakonna kaardile pangakonto.

Prefiks – eesliide, mis lisatakse konkreetse osakonna müügiarve numbri ette.

Sufiks – järelliide, mis lisatakse konkreetse osakonna müügiarve numbri järele.

**Järgm. müügiarve nr** – määrake osakonnas järgmise müügiarve nr, mille alusel nummerdatakse konkreetsest osakonnast väljastatud müügiarved.

Jättes osakonna kaardil müügiarve numeratsiooni seadistused määramata, nummerdatakse müügiarved üldise müügiarve numeratsiooni põhjal.

Erinevatel osakondadel võib olla erinev müügiarve numeratsioon.

Merit Aktiva Pro ja Premuim paketis on võimalus erinevate osakondadega siduda erinevaid arvevorme, st erinevate osakondade müügiarvetel on erinev müügiarve disain.

Arvete päises valitud osakonda pakutakse arve ridadel veerus "Osakond". Programmi poolt pakutavat osakonda saate arveridadel muuta. Müügi- ja ostuarve päises märgitud osakonna järgi on võimalik koostada müügi- ja ostuaruannet ning kliendi- ja ostuvõlgnevuste aruandeid. Kui osakond on määratletud ainult artikli real, siis selliselt jaotatud kulusid saab vaadata menüüs Finants -> Pearaamat.

Lisaks arvetele saate osakondi määrata pearaamatu kannetes, põhivara kaardil, lao liikumistes, maksetes.

#### Dimensioonid

Vt juhendist "Dimensioonid (projektid, kulukohad) Merit Aktivas" aadressil: https://www.merit.ee/juhend/muud/Dimensioonid.pdf

#### Põhivarade grupid

Aktiva algseadistuses on olemas põhivarade grupid. Igas põhivara grupis on määratud amortisatsioonimeetod ja -määr ning põhivara grupiga seotud pearaamatu kontod.

| 4 Köls suukid Dimensional / Põhvarade grupid |                       |                   |                |                   |              |                    |            |                 |                         |                      |
|----------------------------------------------|-----------------------|-------------------|----------------|-------------------|--------------|--------------------|------------|-----------------|-------------------------|----------------------|
| + Uus põhivara grupp 🧷 📋                     |                       |                   |                |                   |              |                    |            |                 |                         | PDF XLS              |
| Nimetus                                      | Amortisatsioonimeetod | Amortisatsiooni % | Põhivara konto | Akumuleeritud kul | Kulumi konto | Kahjum põhivara li | Müügikonto | Müüdud põhivara | Kahjum põhivara müügist | Müügil tekkinud kahj |
| Kinnisvarainvesteeringud                     | Lineaarne             | 10,00             | 1700           | 1710              | 4820         | 4900               | 3510       | 3512            | 4910                    | 3514                 |
| Maa                                          | Lineaarne             | 0,00              | 1800           | 1800              | 4810         | 4900               | 3511       | 3512            | 4910                    | 3514                 |
| Ehitised, rajatised                          | Lineaarne             | 5,00              | 1820           | 1821              | 4810         | 4900               | 3511       | 3512            | 4910                    | 3514                 |
| Transpordivahendid                           | Lineaarne             | 10,00             | 1830           | 1831              | 4810         | 4900               | 3510       | 3512            | 4910                    | 3514                 |
| Arvutid ja arvutisüsteemid                   | Lineaarne             | 25,00             | 1832           | 1833              | 4810         | 4900               | 3510       | 3512            | 4910                    | 3514                 |
| Muud masinad ja seadmed                      | Lineaarne             | 10,00             | 1834           | 1835              | 4810         | 4900               | 3510       | 3512            | 4910                    | 3514                 |
| Muu materiaalne põhivara                     | Lineaarne             | 20,00             | 1840           | 1841              | 4810         | 4900               | 3510       | 3512            | 4910                    | 3514                 |
| Firmaväärtus                                 | Lineaarne             | 10,00             | 1900           | 1901              | 4830         | 4900               | 3511       | 3512            | 4910                    | 3514                 |
| Arenguväljaminekud                           | Lineaarne             | 10,00             | 1910           | 1911              | 4830         | 4900               | 3510       | 3512            | 4910                    | 3514                 |
| Arvutitarkvara                               | Lineaarne             | 10,00             | 1920           | 1921              | 4830         | 4900               | 3510       | 3512            | 4910                    | 3514                 |
| Kontsessioonid, patendid, litsentsid, kaubam | Lineaarne             | 10,00             | 1940           | 1941              | 4830         | 4900               | 3510       | 3512            | 4910                    | 3514                 |
| Muu immateriaalne põhivara                   | Lineaarne             | 10,00             | 1960           | 1961              | 4830         | 4900               | 3510       | 3512            | 4910                    | 3514                 |

| Vajadusel | saate   | põhivarade    | gruppe    | juurde  | lisada     | klikkides | + Uus põhivara grupp    | teł | na |
|-----------|---------|---------------|-----------|---------|------------|-----------|-------------------------|-----|----|
| olemasole | vates p | õhivarade gru | uppides r | nuudatu | ısi klikki | des 🖉     | või kustutada vajutades | Û   |    |

| Põhivara grupp                                       |                           |                                         | Sulge 🗵                                   |  |  |  |
|------------------------------------------------------|---------------------------|-----------------------------------------|-------------------------------------------|--|--|--|
| Nimetus                                              | Ingliskeelne nimetus      | Venekeelne nimetus                      | KM                                        |  |  |  |
| Transpordivahendid                                   | Transportation facilities | Транспортное оборудование               | Põhivara soetuselt arvestatud käibemaks 🗸 |  |  |  |
| Amortisatsioonimeetod                                |                           | Amortisatsiooni % aastas                |                                           |  |  |  |
| Lineaarne                                            | ~                         |                                         | 10,00                                     |  |  |  |
| Põhivara konto                                       |                           | Akumuleeritud kulumi konto              |                                           |  |  |  |
| 1830 - Transpordivahendid                            |                           | 1831 - Transp.vahendite akumul.kulum    |                                           |  |  |  |
| Kulumi konto                                         |                           | Põhivara likvideerimise kahjumi konto   |                                           |  |  |  |
| 4810 - Põhivarade amortisatsioonikulu                |                           | 4900 - Kahjum põhivara likvideerimisest |                                           |  |  |  |
| Müügikonto                                           |                           | Müüdud põhivara jääkmaksumuse konto     |                                           |  |  |  |
| 3510 - Põhivara müük (20% km maksustatav) 🗸 🗸        |                           | 3512 - Müüdud põhivara jääkmaksumus     |                                           |  |  |  |
| Põhivara müügil tekkinud kahjumi kandmine kuludesse  |                           | Kahjum põhivara müügist                 |                                           |  |  |  |
| 3514 - Põhivara müügist tekkinud kahjum ärikuludesse | ~                         | 4910 - Kahjum põhivara müügist          | ~                                         |  |  |  |
| Arvestust peetakse ölglases väärtuses                |                           |                                         |                                           |  |  |  |
|                                                      |                           |                                         |                                           |  |  |  |
|                                                      |                           |                                         | Salvesta Katkesta                         |  |  |  |

Põhivara grupp valitakse põhivara kaardil. Programmi algseadistustes on põhivarade gruppides pearaamatu kontod seadistatud selliselt, et põhivaradega tehtud tehingutes kasutatakse põhivara grupis määratud kontosid korrektselt.

#### Põhivarade asukohad

Lisage programmi põhivarade asukohad, mida saate põhivara kaartidel määrata. Uue asukoha lisamiseks klikkige + Uus asukoht ning täitke asukoha kaart.

| Asukoha kaart | Sulge (X)         |
|---------------|-------------------|
| Ninetus       |                   |
| Tallinn       |                   |
| Mitteaktiivne |                   |
|               | Selvesta Katkesta |

Uue põhivara asukoha saate lisada ka otse põhivara kaardil.

Põhivarade asukohti on võimalik määrata mitteaktiivseks märkides linnukese reale "mitteaktiivne". Mitteaktiivset põhivarade asukohta ei saa põhivara kaardile valida, kuid põhivarade nimekirja aruande koostamisel on mitteaktiivne asukoht vastava filtri nimekirjas olemas.

Kõiki põhivarade asukohti näete menüüs **Seadistused -> Dimensioonid -> Põhivarade** asukohad ning nimekirjas on filtreerimise võimalus (Näita kõiki, Näita aktiivseid, Näita mitteaktiivseid).

#### Põhivarade vastutajad

Lisage programmi põhivarade vastutajad klikkides nupule + Uusvastutaja ning täitke uus vastutaja kaart.

| Vastutaja     | Sulge 🛞           |
|---------------|-------------------|
| Nimetus       |                   |
| Mati Mustikas |                   |
| Mitteaktiivne |                   |
|               | Salvesta Katkesta |

Uusi põhivarade vastutajaid saate lisada ka otse põhivara kaardil.

Põhivarade vastutajaid on võimalik määrata mitteaktiivseks märkides linnukese reale "mitteaktiivne". Mitteaktiivset põhivarade vastutajat ei saa põhivara kaardile valida, kuid põhivarade nimekirja aruande koostamisel on mitteaktiivne vastutaja vastava filtri valikus olemas.

Kõiki põhivarade vastutajaid näete menüüs **Seadistused -> Dimensioonid -> Põhivarade vastutajad** ning nimekirjas on filtreerimise võimalus (Näita kõiki, Näita aktiivseid, Näita mitteaktiivseid).

#### Artikli grupid (Aktiva Pro ja Premium paketis)

Artikli gruppide abil saate artikleid jaotada suurematesse üksustesse.

| Uue artikli grupi lisamiseks klikkige | + Uusartikli grupp  | ning täitke artikli grupi kaart. |
|---------------------------------------|---------------------|----------------------------------|
| Artikli grupi kaart                   |                     | Sulge 🛞                          |
| Kood<br>t-slink                       | Nimetus<br>T-särgid |                                  |
| Mitteakilikwe                         |                     | Sulveda Katkesta                 |

Kõiki loodud artikli gruppe näete artikli gruppide nimekirjas. Artiklite gruppide muutmiseks või

kustutamiseks klikkige vastavalt 🖉 või 📋.

Artiklid määrake gruppidesse artikli kaardil. Kasutades artikli gruppe saate artiklitele gruppide lõikes klientidele määrata müügihindasid ja allahindlusi (menüüs Seadistused -> Üldised seadistused -> Müügihinnad ja allahindlused).

Artikli gruppe on võimalik määrata mitteaktiivseks märkides artikli grupi kaardil linnukese "mitteaktiivne". Mitteaktiivseid artikli gruppe ei ole võimalik artikli kaartidele valida, kuid aruannete koostamisel on mitteaktiivsed artikli grupid vastava filtri nimekirjas valitavad.

# Kliendi grupid (Aktiva Pro ja Premium paketis)

Aktiva Pro ja Premium paketis saate kliente jagada erinevatesse gruppidesse. Uue kliendi grupi

lisamiseks klikkige + Uuskliendi grupp ning täitke kliendi grupi kaart.

| Kliendi grupi kaart                            | Sulge 🗴                                           |
|------------------------------------------------|---------------------------------------------------|
| Kood                                           | Nimetus                                           |
| EL klendid                                     | EL kliendid                                       |
| Vall püsikommentaar müügiarvele enne arve ridu | Vall püalkommentaar mäigilarvele pärast arve ridu |
| ·                                              | ×                                                 |
| Arve kujundus                                  |                                                   |
| Standardvorm 🗸                                 |                                                   |
|                                                | Solvesta Katkesta                                 |

Kui Te lisate püsikommentaarid kliendi grupi kaardile, siis need püsikommentaarid lisatakse kõigile sellesse konkreetsesse kliendi gruppi kuuluvate klientide arvetele. Kliendid saate erinevatesse kliendi gruppidesse määrata kliendi kaardil.

Olemasolevaid kliendi gruppe näete kliendi gruppide nimekirjas. Kliendi gruppide muutmiseks

või kustutamiseks klikkige vastavalt 🖉 või 📋.

Kliendi gruppide kasutusele võtmine võimaldab koostada menüüs Müük kliendi gruppide lõikes müügiga seotud aruandeid ning sisestada müügihindu ja allahindlusi kliendi gruppide lõikes (menüüs Seadistused -> Üldised seadistused -> Müügihinnad ja allahindlused).

Kliendi gruppe on võimalik teha mitteaktiivseks märkides kliendi grupi kaardil linnukese "mitteaktiivne". Mitteaktiivseid kliendi gruppe ei saa kliendi kaartidele määrata, kuid aruandeid saab programmis mitteaktiivsete kliendi gruppide kohta koostada.

Merit Aktiva Pro ja Premuim paketis on võimalus erinevad arvevormid siduda erinevate kliendigruppidega, st erinevate kliendigruppide müügiarvetel on erinev müügiarve disain.

#### Tarnija grupid (Aktiva Pro ja Premium paketis)

Kõik tarnijatega tehtud tehingud kajastatakse vaikimis kontodel - võlad tarnijatele (2110) ja ettemaksed tarnijatele (1350). Ärge lisage tarnijate võlgnevuste ja ettemaksete kajastamiseks kontoplaani uusi kontosid juurde, vaid kasutage tarnija gruppe. Tarnija grupi lisamiseks

| klikkige | + Uus tarnijate grupp | ning täitke tarnija grupi kaart. |
|----------|-----------------------|----------------------------------|
| 0        |                       | 0 , 0 ,                          |

| Tarnija grupi kaart | Sulge         |
|---------------------|---------------|
| Kood                | Ninetus       |
| EL tarnijad         | EL tarnijad   |
| Mitteaktiivne       |               |
|                     | Lion Katkesta |

Olemasolevaid tarnija gruppe näete tarnija gruppide nimekirjas ning nimekirjas on filtreerimise võimalus (Näita kõiki, Näita aktiivseid, Näita mitteaktiivseid).

Tarnija gruppe on võimalik märkida mitteaktiivseks lisades tarnija grupi kaardil linnukese "mitteaktiivne". Mitteaktiivseid tarnija gruppe ei saa tarnija kaartidele määrata, kuid aruannete koostamisel on tarnija grupi filtri valikus ka mitteaktiivsed grupid.

Tarnijad saate gruppidesse määrata tarnija kaardil. Tarnija gruppide lõikes saate menüüs Ost koostada erinevaid ostuaruandeid.

## Laod (Aktiva Pro ja Premium paketis)

Aktiva Pro ja Premium paketis saate laoarvestust pidada mitmes laos. Tehingute sisestamisel kasutatavaid ladusid näete ladude nimekirjast menüüs Seadistused -> Dimensioonid -> Laod.

Uue lao lisamiseks klikkige + Uus ladu ning täitke lao kaart.

| Lao kaart               |   |                         |   |                                    |   |                              | Sul     | lge 🗙   |
|-------------------------|---|-------------------------|---|------------------------------------|---|------------------------------|---------|---------|
| Kood                    |   |                         |   | Nimetus                            |   |                              |         |         |
| kauplus                 |   |                         |   | Kaupluse ladu                      |   |                              |         |         |
| Mitteaktiivne           |   |                         |   |                                    |   |                              |         |         |
| Sissetuleku prefiks     |   | Väljamineku prefiks     |   | Ladudevahel. liikumise prefiks     |   | Komplekteerimise prefiks     |         |         |
|                         |   |                         |   |                                    |   |                              |         |         |
| Sissetuleku järgmine nr |   | Väljamineku järgmine nr |   | Ladudevahel. liikumise järgmine nr |   | Komplekteerimise järgmine nr |         |         |
|                         | 1 |                         | 1 |                                    | 1 |                              |         | 0       |
|                         |   |                         |   |                                    |   |                              | Lisa Ka | atkesta |

Kood – sisestage lao kood.

Nimetus – lisage lao nimi.

**Mitteaktiivne** – märkides lao mitteaktiivseks, ei ole võimalik seda ladu enam dokumendi lisamisel või muutmisel valida, kuid aruannete koostamisel jääb mitteaktiivse lao valikuvõimalus alles.

**Sissetuleku, väljamineku, ladudevahelise liikumise, komplekteerimise prefiks** – lisage lao liikumise dokumendi numbrile täiendavalt lisanduv eesliide.

Sissetuleku, väljamineku, ladudevahelise liikumise, komplekteerimise järgmine nr – määrake järgmise lao liikumise number.

Vastame hea meelega Teie küsimustele. Helistage või kirjutage julgesti!

Telefon 776 9333, <u>klienditugi@merit.ee</u>

merit.ee